## CLOSING THE YEAR IN DENTRIX

PRESENTED BY CHARLOTTE SKAGGS

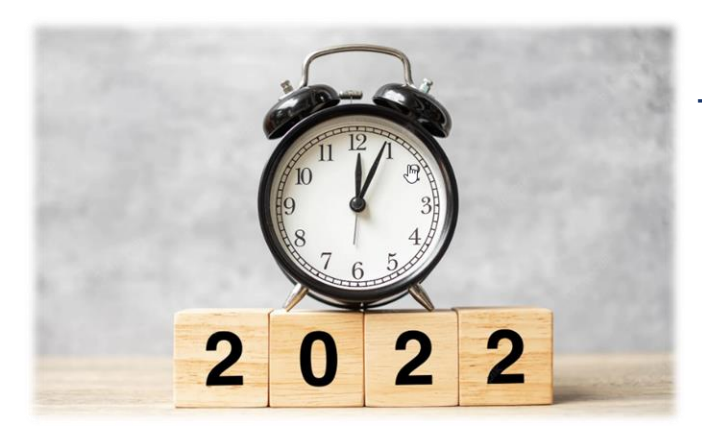

THE WEBINAR WILL BEGIN SOON ...

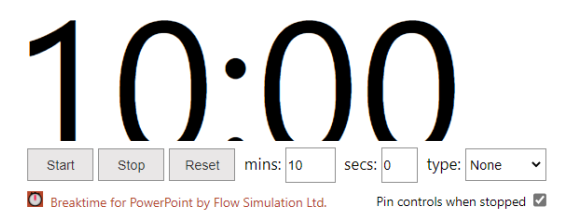

DENTRIX

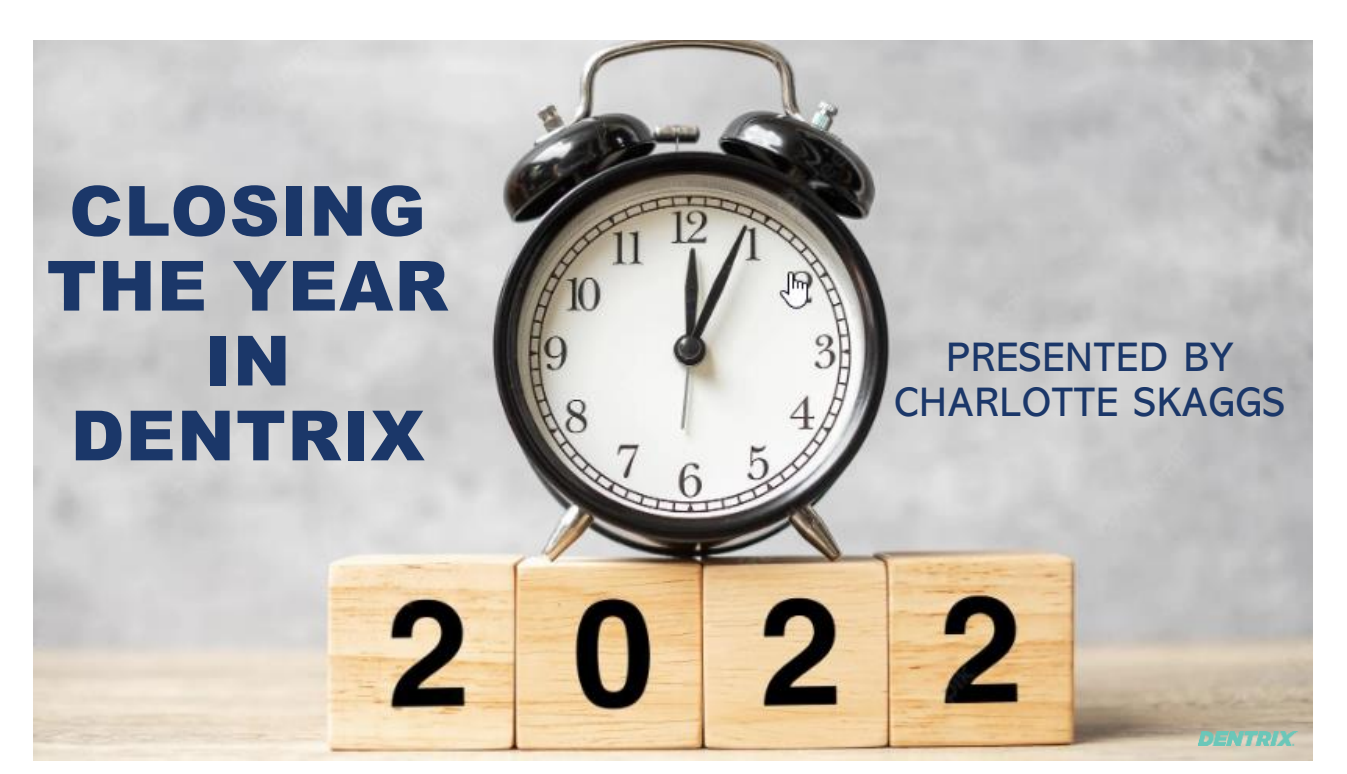

1

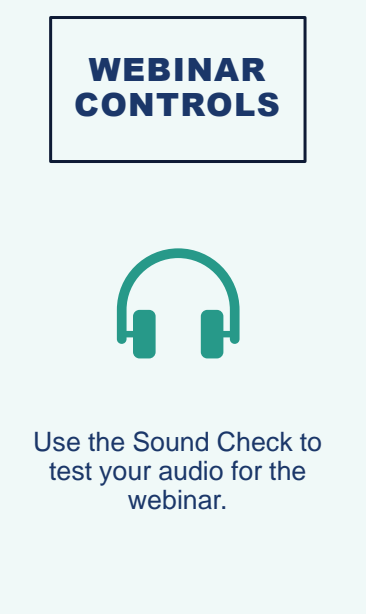

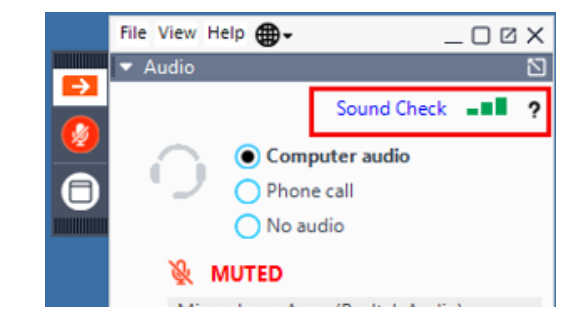

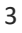

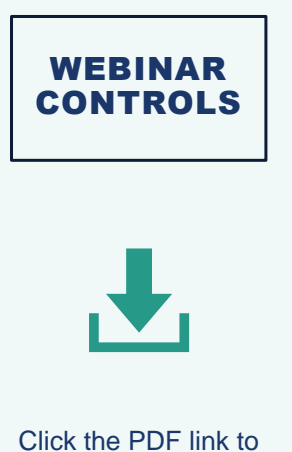

download the webinar handout.

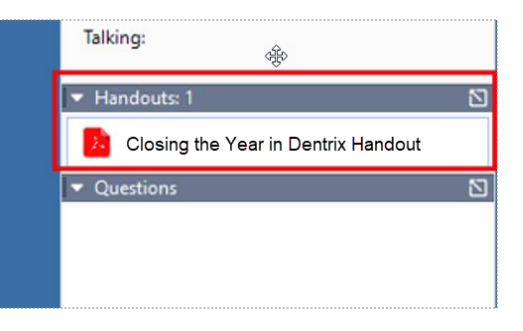

| WEBINAR<br>CONTROLS                  |                              |
|--------------------------------------|------------------------------|
| ?                                    | [Enter a question for staff] |
| To ask a question type your question | 🛞 GoToWebinar                |
| in the box.                          |                              |

#### **MEET ASHLEY WATKINS**

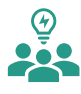

5

Senior Product Manager for Dentrix, Dentrix Canada, Dentrix Voice, and Dentrix Imaging Center

- Identifies problems to be solved and translates those into features
- Works with engineering and coordinating all departments for Dentrix releases
- Values innovation, hard work, and forwardthinking

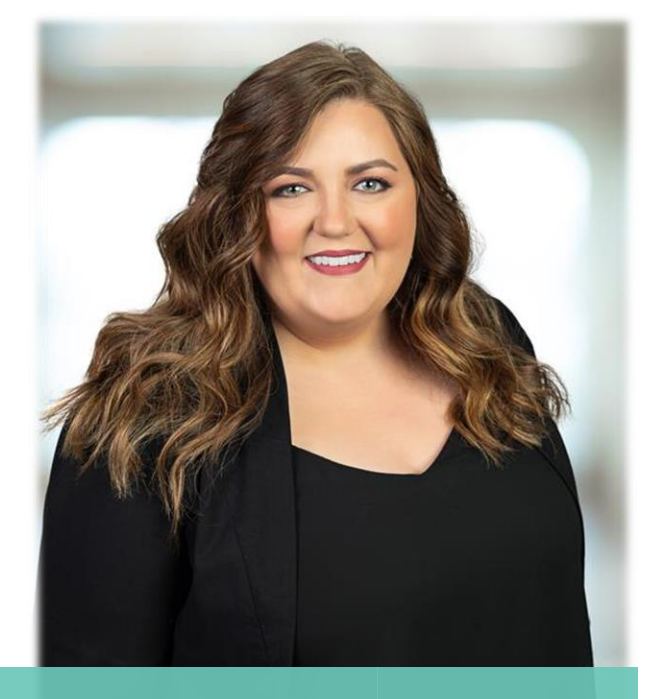

#### PRESENTER: CHARLOTTE SKAGGS

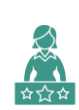

## Founder of Vector Dental Consulting

A practice management firm focused on taking offices to the next level.

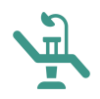

7

### Co-Owned and Managed a Successful Dental Practice

With 17 years' experience, she has unique approach to consulting.

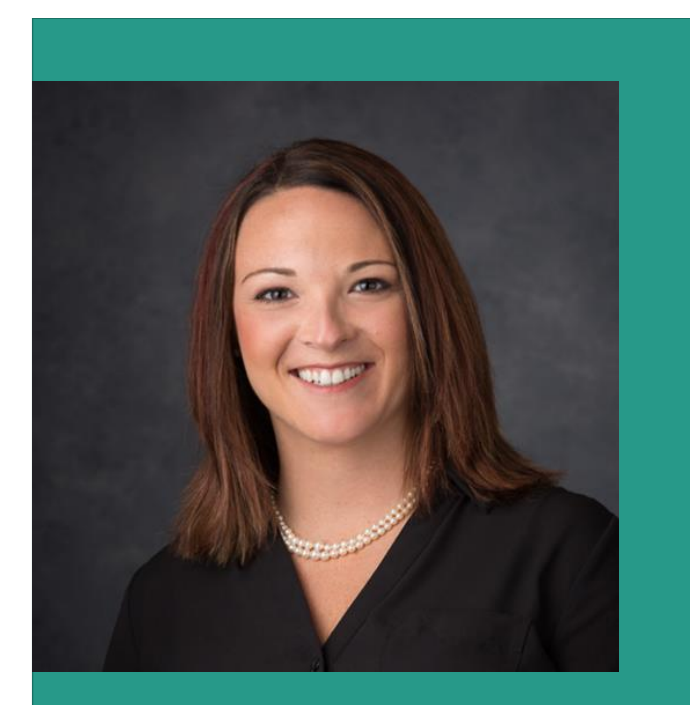

DENTRIX

#### PRESENTER: CHARLOTTE SKAGGS

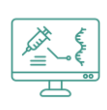

#### **Dentrix User**

Has been using Dentrix for over 20 years and is a Certified Dentrix trainer.

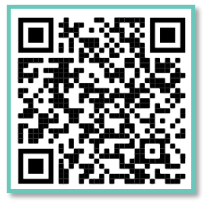

Featured Columnist for Dentrix Magazine

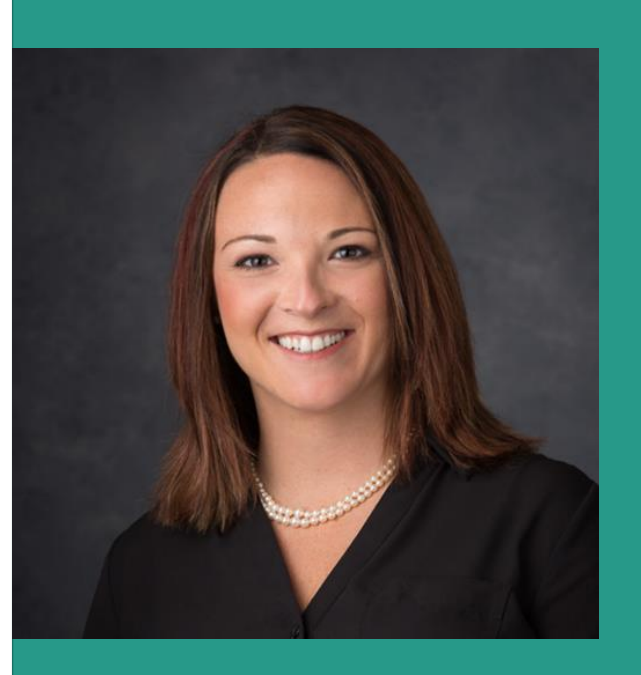

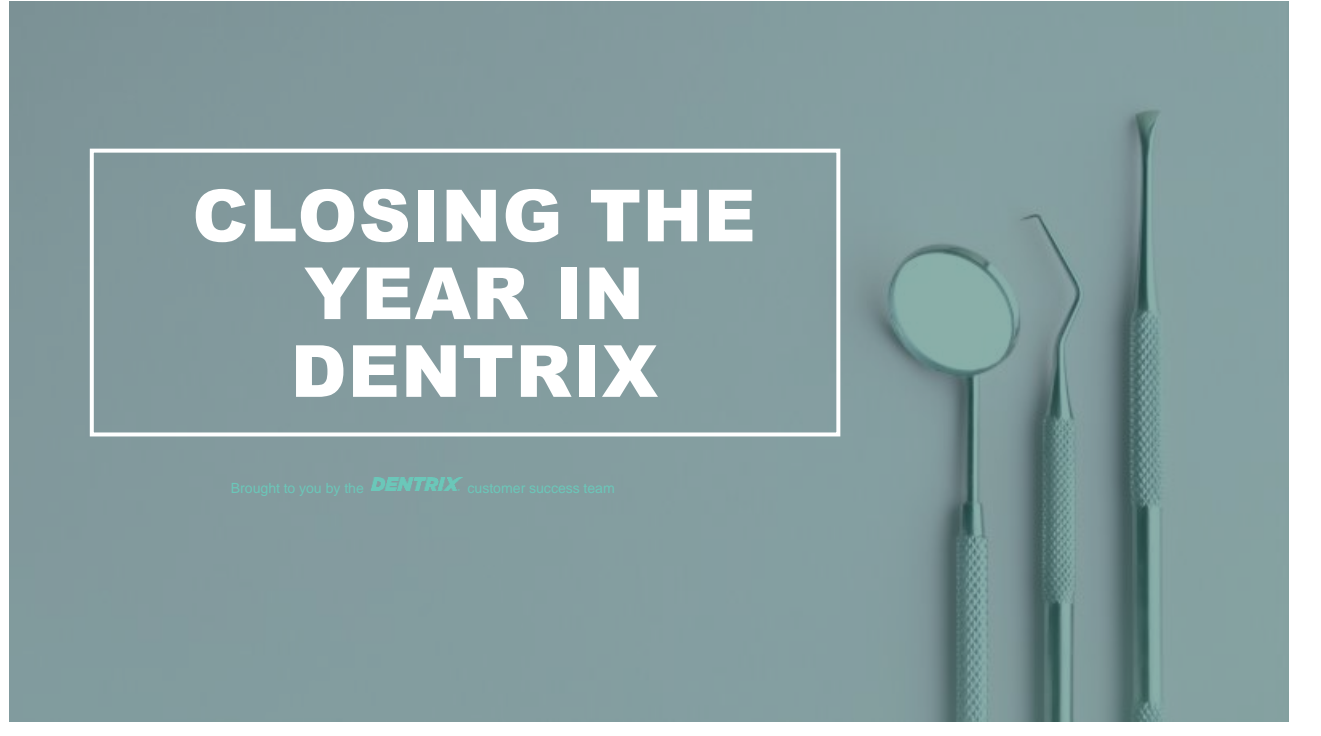

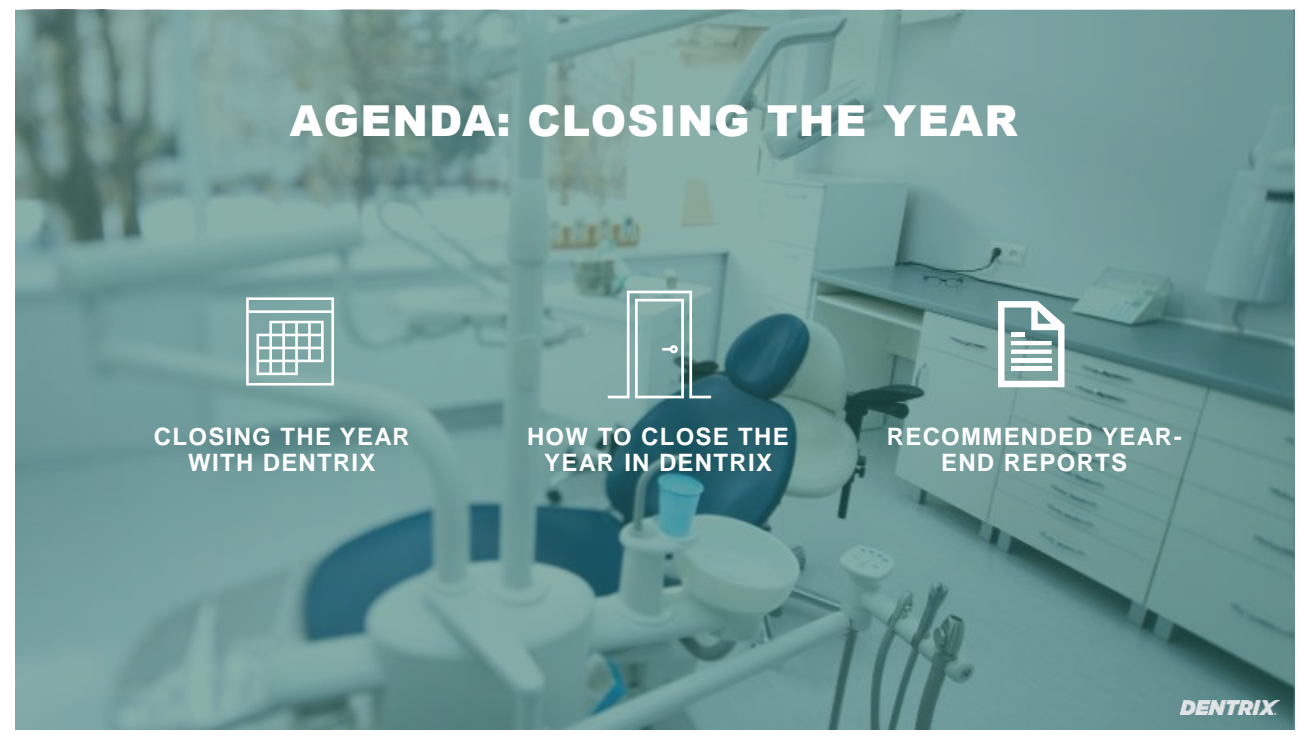

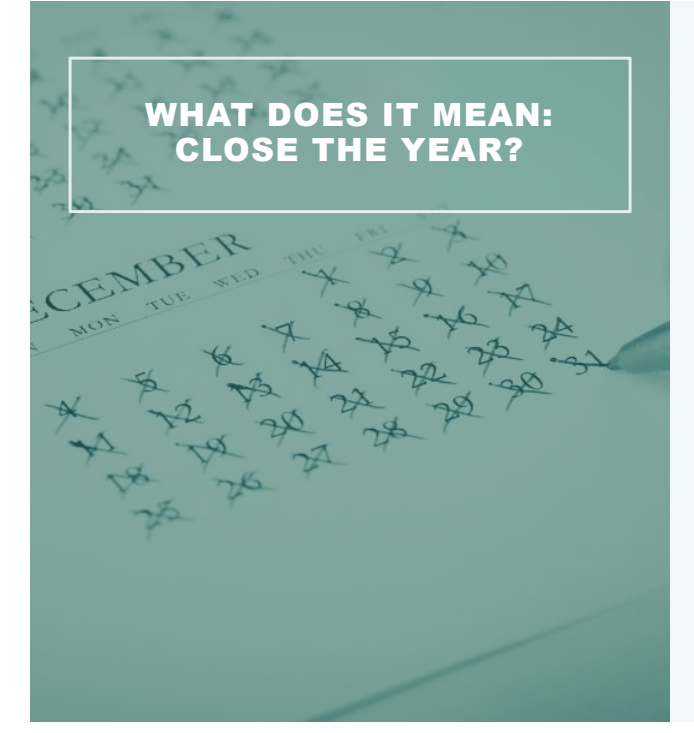

- Same as closing any month.
- Closing December = Closing Year

11

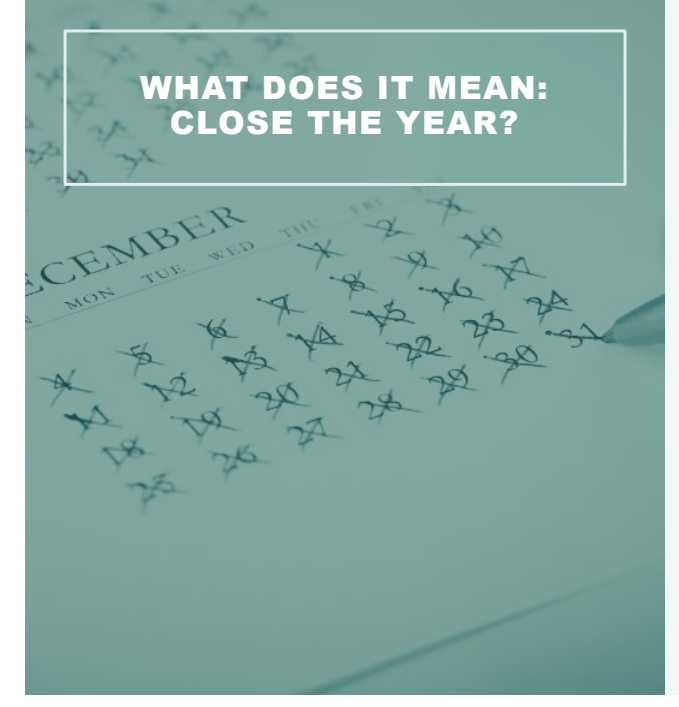

#### • Required:

- Completed procedures, periodontal exams, and unsigned clinical notes are moved to history
- Insurance benefits are reset
- Optional:
  - Purge Appointments / Events
  - Apply Finance and Late charges
  - Process Future Due Payment Plan charges and create claims

- On or after first day of the new month
- Close when you are ready

#### WHEN TO CLOSE THE YEAR

- Review day sheets > Confirm transactions are correct
- · Confirm all procedures have been entered and allocated correctly
- Confirm clinical notes have been created
- Close the month regularly to keep up-to-date

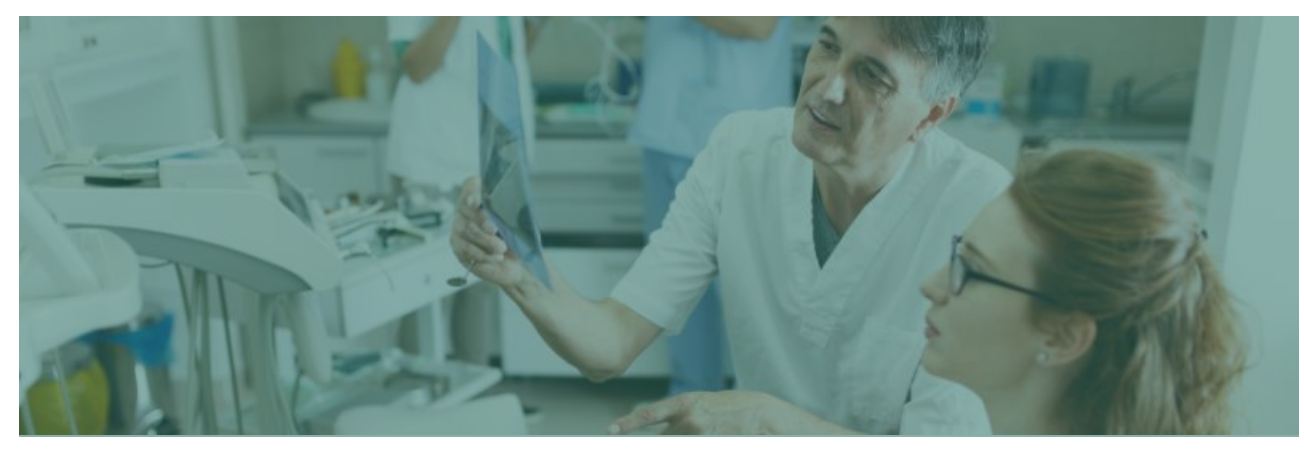

13

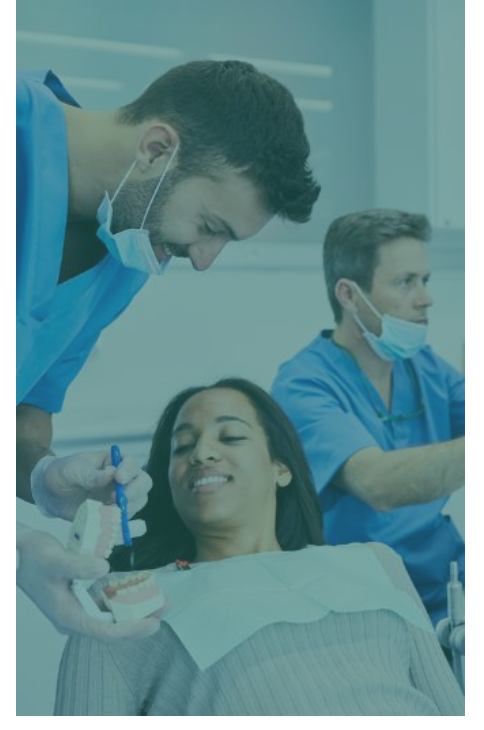

### WHY CLOSING IS IMPORTANT

AGES ACCOUNTS RECEIVABLES Without closing, everything appears in 0-29 days aging backet.

DISPLAYS CURRENT TRANSACTIONS IN THE LEDGER

Ledger will be cluttered with older information instead of recent procedures. MORE ACCURATE INSURANCE ESTIMATES

Resets benefits and maximums for the year.

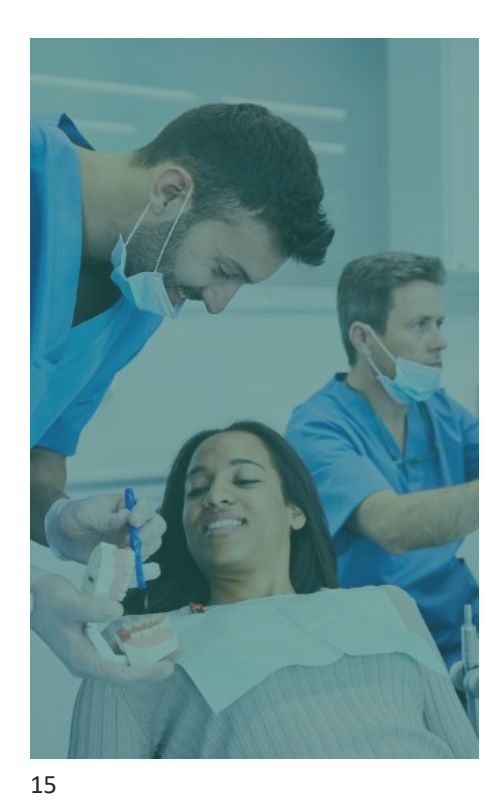

### WHY CLOSING IS IMPORTANT

#### **MORE ACCURATE REPORT DATA** Accounts that are properly aged will get better month and year-to-date data.

## TRANSACTIONS ARE LOCKED AND MOVED

Transactions, clinical notes, and perio exams are susceptible to changes until the month is closed.

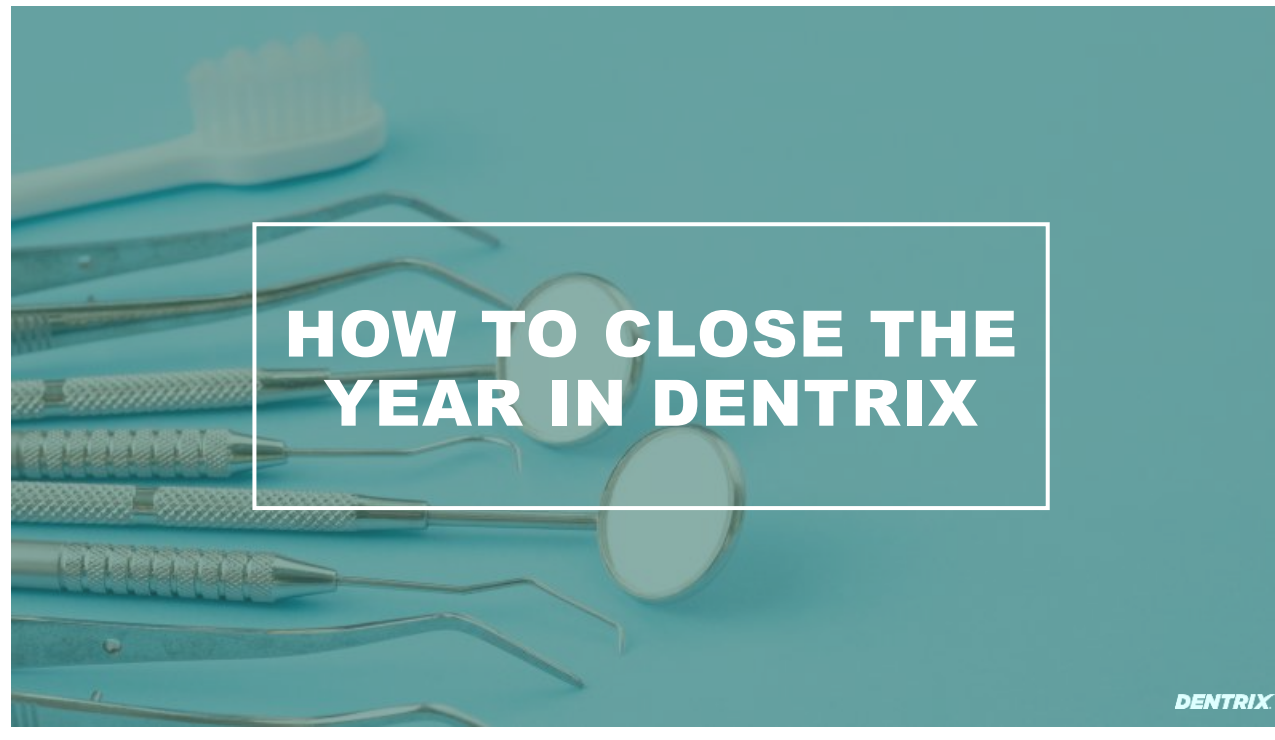

## **CLOSING THE MONTH**

In this webinar, we will cover closing the month/year in:

MANUALLY

AND

AUTOMATICALLY

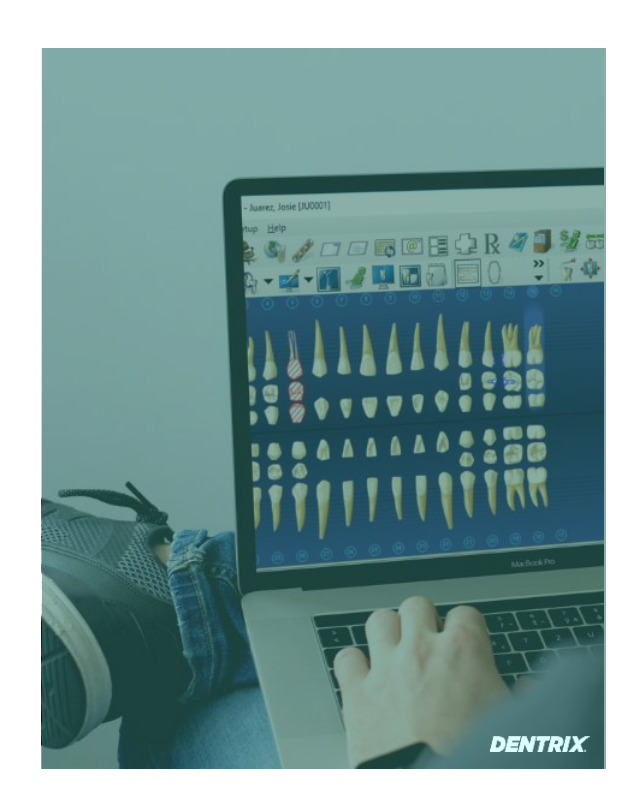

17

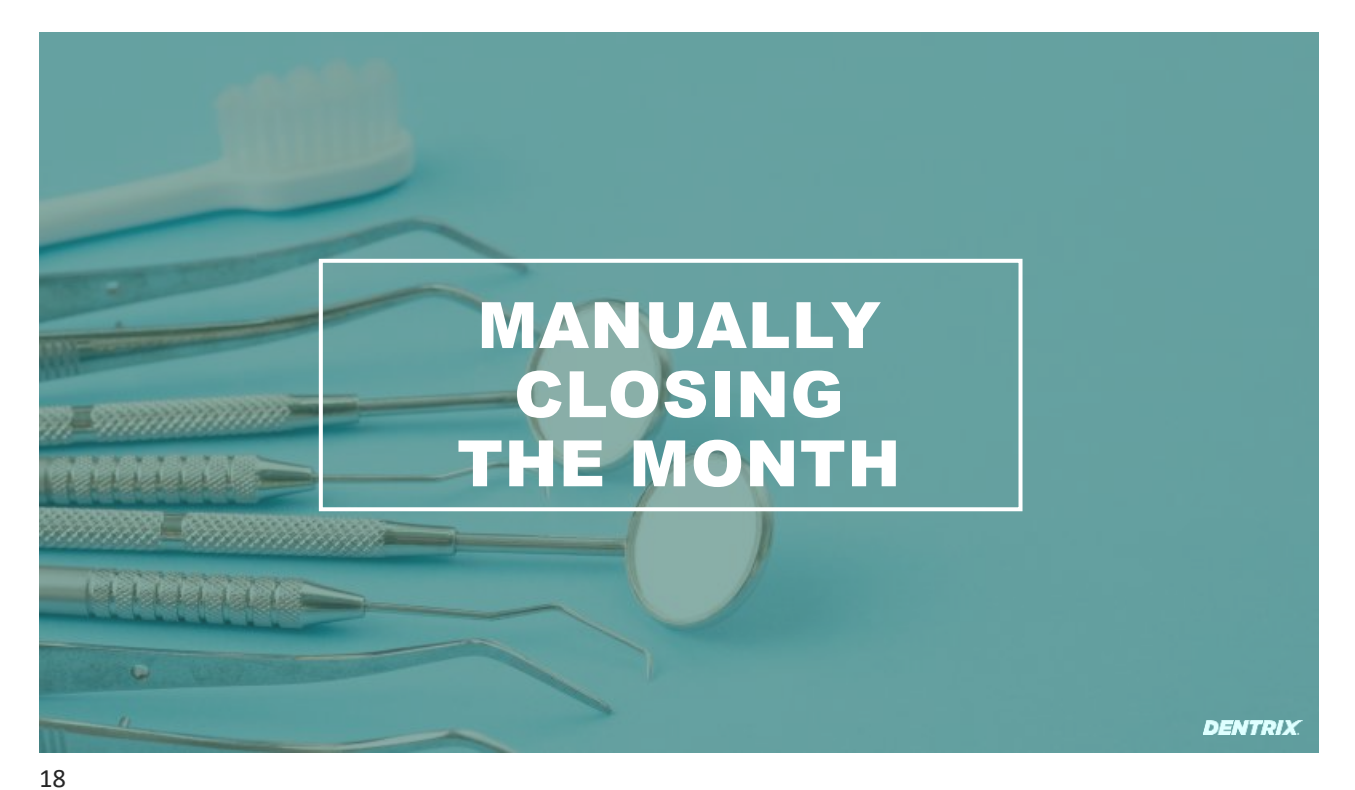

#### Before you Begin...

### MANUALLY CLOSING THE MONTH

- Ensure database is backed up
- Wait until first day of month
- Recommended: Close Dentrix on all computers
- Recommended: Run month end on server computer

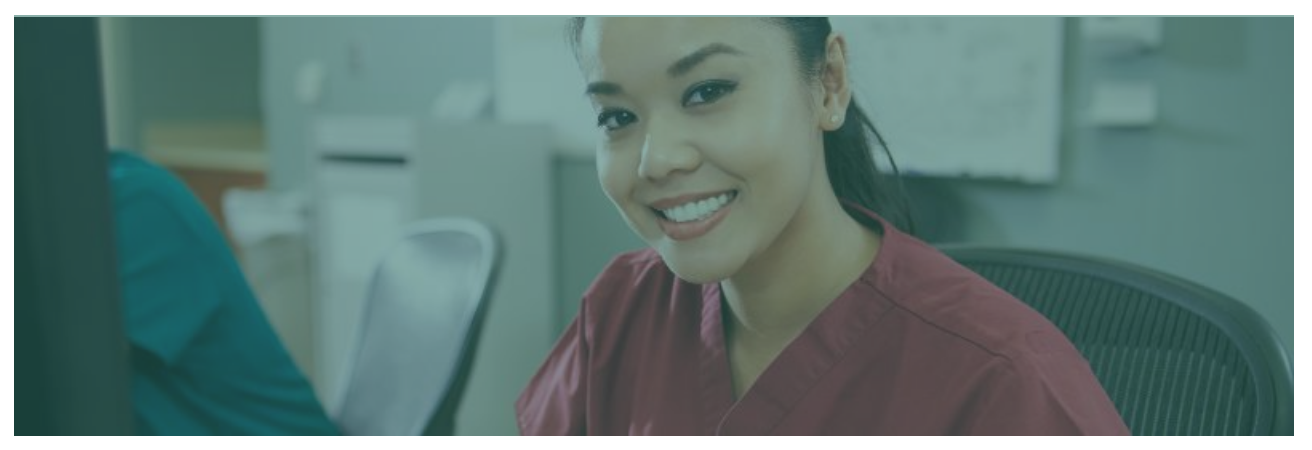

19

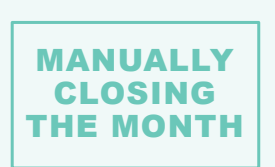

STEP 1: DECIDE MONTH

1. Click Close Month

| 📝 Dentr  | ix Ledge | r    |                                        |                  |                  |                        |                  |       |            |           |        |       |         |                  |
|----------|----------|------|----------------------------------------|------------------|------------------|------------------------|------------------|-------|------------|-----------|--------|-------|---------|------------------|
| File Opt | ions V   | ew . | Transac                                | tion             | Insur            | ance                   | Print            | Tas   | k Sched    | uler C    | lose M | onth  | Help    |                  |
| 8        |          | -    | Month                                  | End              | IL               |                        |                  |       | DA         |           | ×      |       |         | 2                |
| Date     | Name     | - L  | ast Mor                                | nth Clo          | osed: N          | lovem                  | ber 202          | 2     |            |           | *      | Desc  | ription |                  |
|          |          | F    | Recomm                                 | nended           | d Tasks          | to Cor                 | nplete I         | Mont  | n End:     |           |        |       |         |                  |
|          |          | (    | Close ou                               | ut thro          | ugh en           | nd of m                | onth:            | Dec   | × 20       | )22 ~     |        |       |         |                  |
|          |          |      | V CI                                   | ose Tr           | ansacti          | ons 🕜                  |                  |       |            |           |        |       |         |                  |
|          |          |      | <b>V</b> M                             | ove Pe           | erio Exa         | ams to                 | History          | 0     |            |           |        |       |         |                  |
|          |          |      | □ *N                                   | Nove C           | Clinical         | Notes                  | to Histo         | ory 🕜 |            |           |        |       |         |                  |
|          |          |      | Reset Insurance Benefits for January 🕖 |                  |                  |                        |                  |       |            |           |        |       |         |                  |
|          |          | 0    | Other Ta                               | isk to (         | Comple           | ete Mo                 | nth End          | :     |            |           |        |       |         |                  |
|          |          |      | Appointment/Event Purge                |                  |                  |                        |                  |       |            |           |        |       |         |                  |
|          |          |      | Cute                                   | off Da           | te: 5/2          | 20/201                 | 9 15             |       |            |           |        |       |         |                  |
|          |          |      |                                        |                  |                  |                        |                  | -     |            |           | В      | alanc | e       | Toda             |
|          |          |      | * Task i                               | is curre         | ently sch        | neduled                | l to be n        | un by | the Task S | Scheduler | 0.0    | 0     |         | Est. I<br>Est. I |
|          |          |      |                                        |                  |                  |                        |                  |       | OK         | Canc      | el     |       |         |                  |
|          |          |      |                                        | Last I<br>Last S | ns. Pa<br>Statem | anc<br>aymen<br>nent D | it<br>ate        |       |            | 0.00      | Dat    | e     |         | Pmt /<br>Amt F   |
|          |          |      |                                        | Outst            | anding           | g Bille                | d to M           | edic  | al/Dent    | al        |        | 0.    | 00/0.00 |                  |
|          |          |      |                                        | Family<br>* Bas  | y Porti<br>ed on | ion of<br>Pend         | Balan<br>ing Cla | ce *  | and Tor    | lav's Cł  | harnes |       | 0.00    | Origin<br>Rema   |
|          |          |      |                                        |                  |                  |                        |                  |       |            |           |        |       |         |                  |

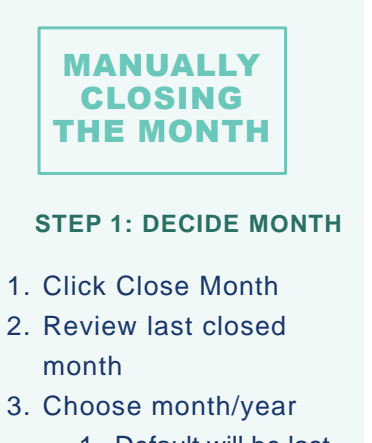

- 1. Default will be last month closed
- 2. Can close multiple months
- 3. Wait for new month to close

| <b>File</b> Opt | Ledger                                                                                                    | < Ip                                                                                       |
|-----------------|----------------------------------------------------------------------------------------------------|--------------------------------------------------------------------------------------------|
| Date            | Last Month Closed: November 2022<br>Recommended Tasks to Complete Month End:<br>Close out through end of month: Dec $\checkmark$ 2022 $\checkmark$<br>Close Transactions $@$<br>Move Perio Exams to History $@$<br>$^*$ Move Clinical Notes to History $@$<br>$\checkmark$ Reset Insurance Benefits for January $@$ | ion                                                                                        |
|                 | Other Task to Complete Month End:  Appointment/Event Purge  Cutoff Date: 5/20/2019  S/20/2019  S/20/2019  Cutoff Date: 0K Cancel                                                                                                    | Today<br>Est. D<br>Est. G<br>Amt P<br>1.00<br>1.00<br>0.00<br>0.00<br>0.00<br>0.00<br>0.00 |

21

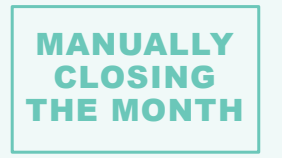

STEP 2: SELECT MONTH END TASKS

- 1. Choose tasks
- 2. Select cutoff for purge appointments

\* Asterisk = Scheduled in Task Scheduler

| pt 🛍 Month End                                                               | < lp     |
|------------------------------------------------------------------------------|----------|
| Last Month Closed: November 2022<br>Recommended Tasks to Complete Month End: | ion      |
| Close out through end of month: Dec Y 2022 Y                                 |          |
| ✓ Close Transactions ②                                                       |          |
| Move Perio Exams to History Ø                                                |          |
| *Move Clinical Notes to History ②                                            |          |
| Reset Insurance Benefits for January 📀                                       |          |
| Other Task to Complete Month End:                                            |          |
| Appointment/Event Purge 🛕                                                    | To<br>Es |
| Cutoff Date: 5/20/2019 15                                                    | E s      |
| t Tark is supported and data to support the Tark Calendaria                  | Pr       |
| TACK IC CURRENT CODOCUDOR TO DO FUE DV TRO LACK ACDOCUDOR                    | 1.00     |
| lask is currently scheduled to be run by the lask scheduler                  | 1.00     |

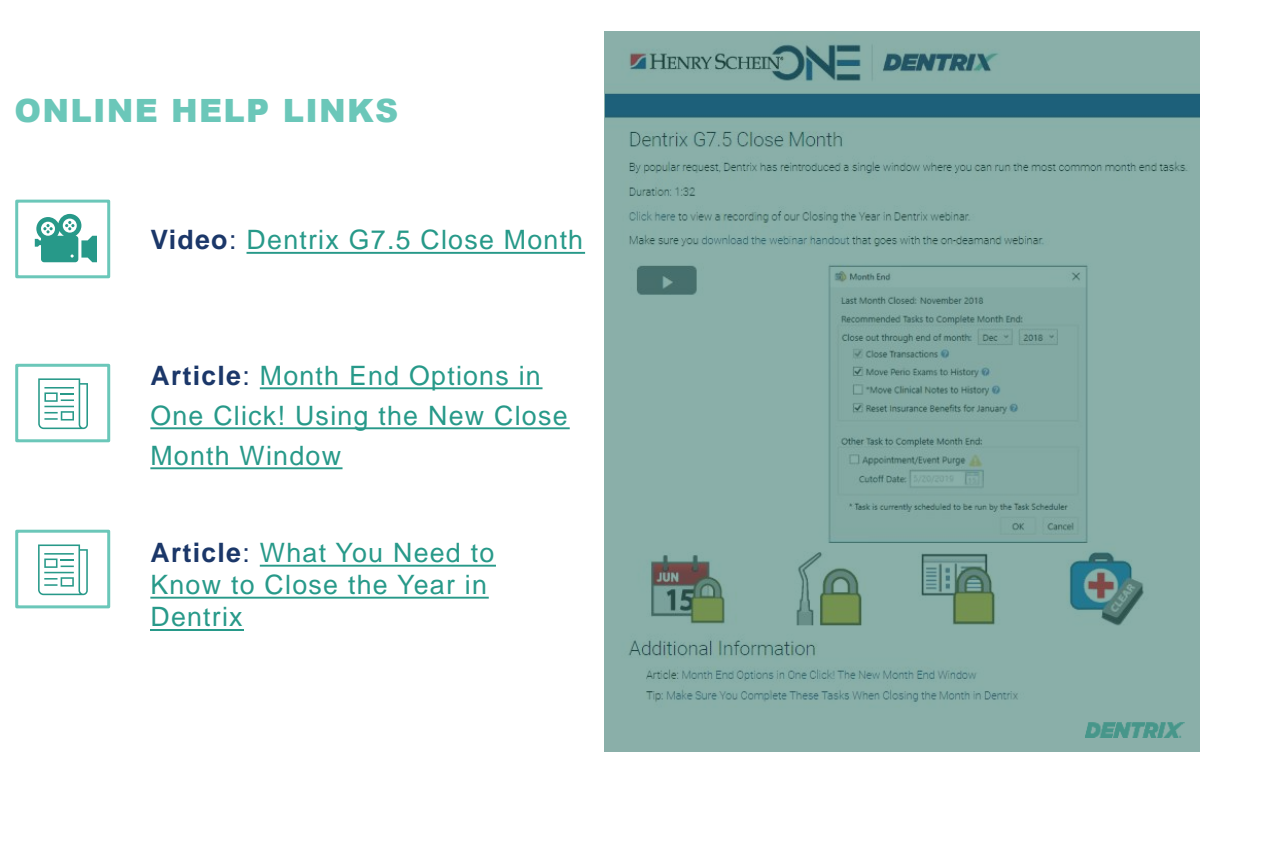

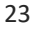

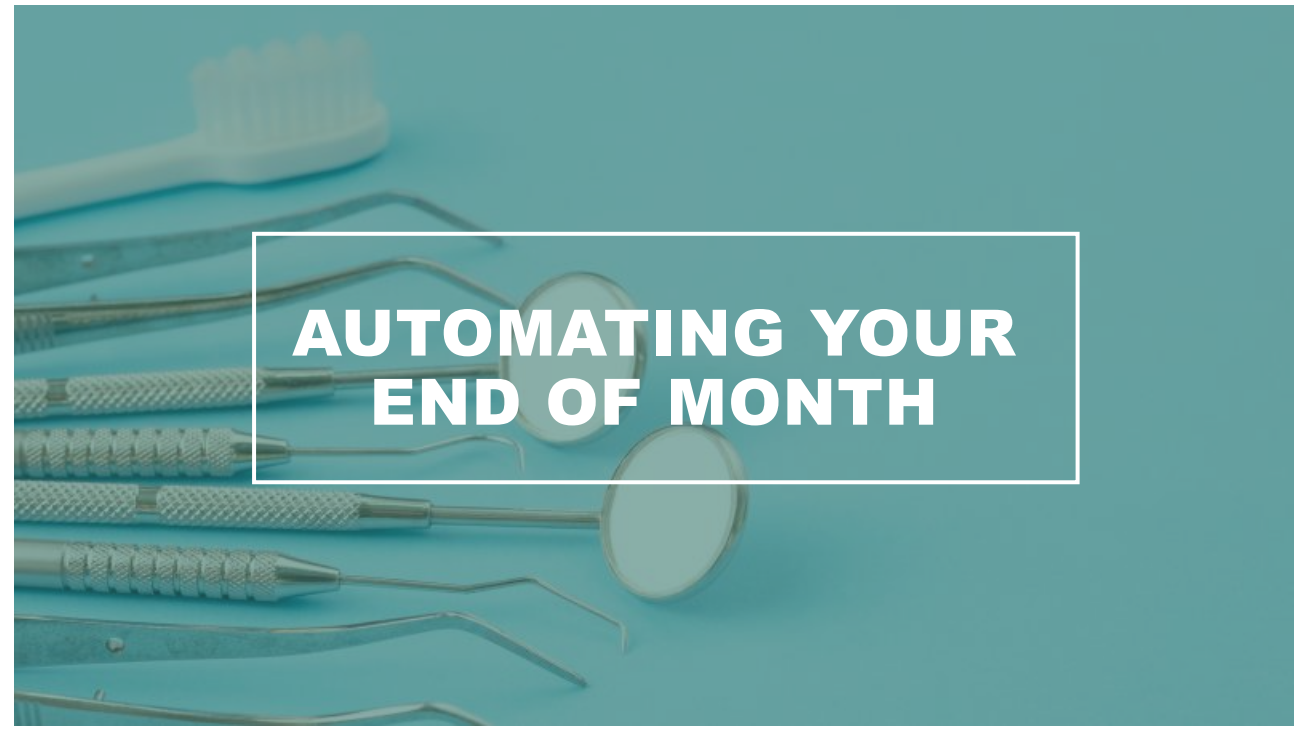

#### Before you Begin...

- Ensure database is backed up
- Wait until first day of month
- Recommended: Close Dentrix on all computers

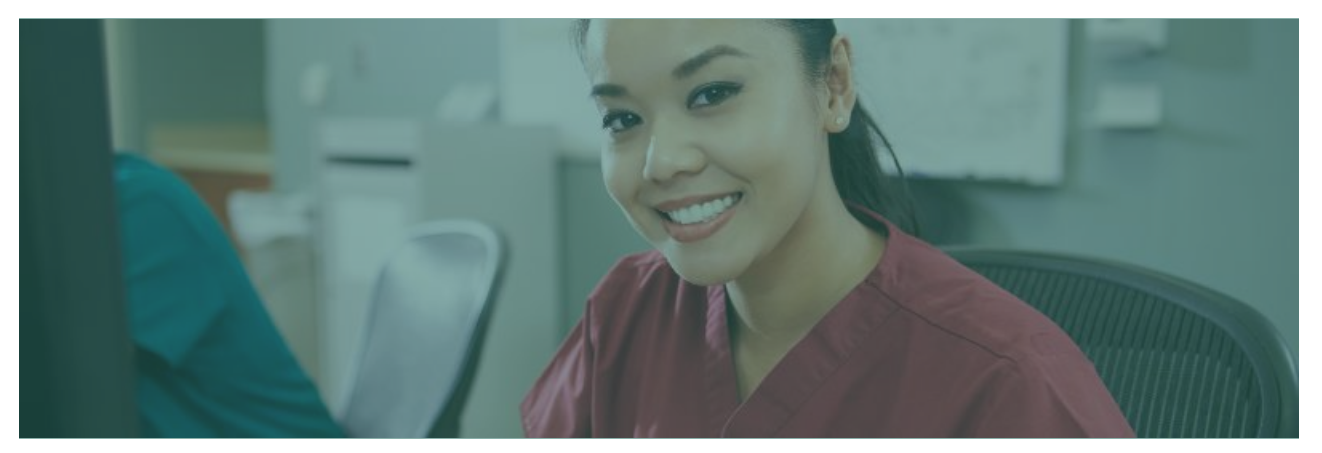

25

## **STEP BY STEP**

AUTOMATING END OF MONTH

## STEP 1: SET TASKS TO SUSPEND/RESUME

1. Click Task Scheduler

| <b>1</b> | Dentrix | Ledger  |         |                                           |                     |             |                   |            |         |        |        |              |          |  |  |
|----------|---------|---------|---------|-------------------------------------------|---------------------|-------------|-------------------|------------|---------|--------|--------|--------------|----------|--|--|
| File     | Option  | ns View | Transa  | action                                    | Insuran             | ce P        | rint              | lask (     | Schedul | er Clo | ose Mo | onth Help    |          |  |  |
| 8        |         | s 💺 🖭   | S 6     | 2 🗆                                       |                     | @           |                   | <u>}</u> ] | R 🧳     | 5      | 1      |              | 2        |  |  |
| Date     |         | Name    |         |                                           | Toot                | h Su        | Inface            | Cł         | neck #  | Code   | *      | Description  |          |  |  |
|          |         |         |         |                                           |                     |             |                   |            |         |        |        |              |          |  |  |
|          |         |         |         |                                           |                     |             |                   |            |         |        |        |              |          |  |  |
|          |         |         |         |                                           |                     |             |                   |            |         |        |        |              |          |  |  |
|          |         |         |         |                                           |                     |             |                   |            |         |        |        |              |          |  |  |
|          |         |         |         |                                           |                     |             |                   |            |         |        |        |              |          |  |  |
|          |         |         |         |                                           |                     |             |                   |            |         |        |        |              |          |  |  |
|          |         |         |         |                                           |                     |             |                   |            |         |        |        |              |          |  |  |
|          |         |         |         |                                           |                     |             |                   |            |         |        |        |              |          |  |  |
|          |         |         |         |                                           |                     |             |                   |            |         |        |        |              |          |  |  |
|          |         |         |         |                                           |                     |             |                   |            |         |        |        |              |          |  |  |
|          |         |         |         | 0>3                                       | 0 31-               | ->60        | 61>               | 90         | 91>     | Far    | nily B | alance       | Today    |  |  |
|          |         |         |         | 0.00                                      | 0.                  | 00          | 1 0.00            |            | 0.00    |        | 0.0    | U            | Est. 6   |  |  |
|          |         |         |         | Billing                                   | Type (I             | D)          |                   |            |         | 0.00   | Date   |              |          |  |  |
|          |         |         | Last In | is. Payn                                  | nent                | -           |                   |            | 0.00    | Date   |        | Pmt A        |          |  |  |
|          |         |         |         | Outsta                                    | nding B             | illed       | to Med            | lical      | /Dental |        |        | 0.00/0.00    | , mare r |  |  |
|          |         |         |         | Expect<br>Family                          | ted from<br>Portion | Den<br>of B | tal Ins<br>alance | uran<br>*  | ce *    |        |        | 0.00<br>0.00 | Origin   |  |  |
|          |         |         |         | * Based on Pending Claims and Today's Cha |                     |             |                   |            |         |        |        | harges       |          |  |  |

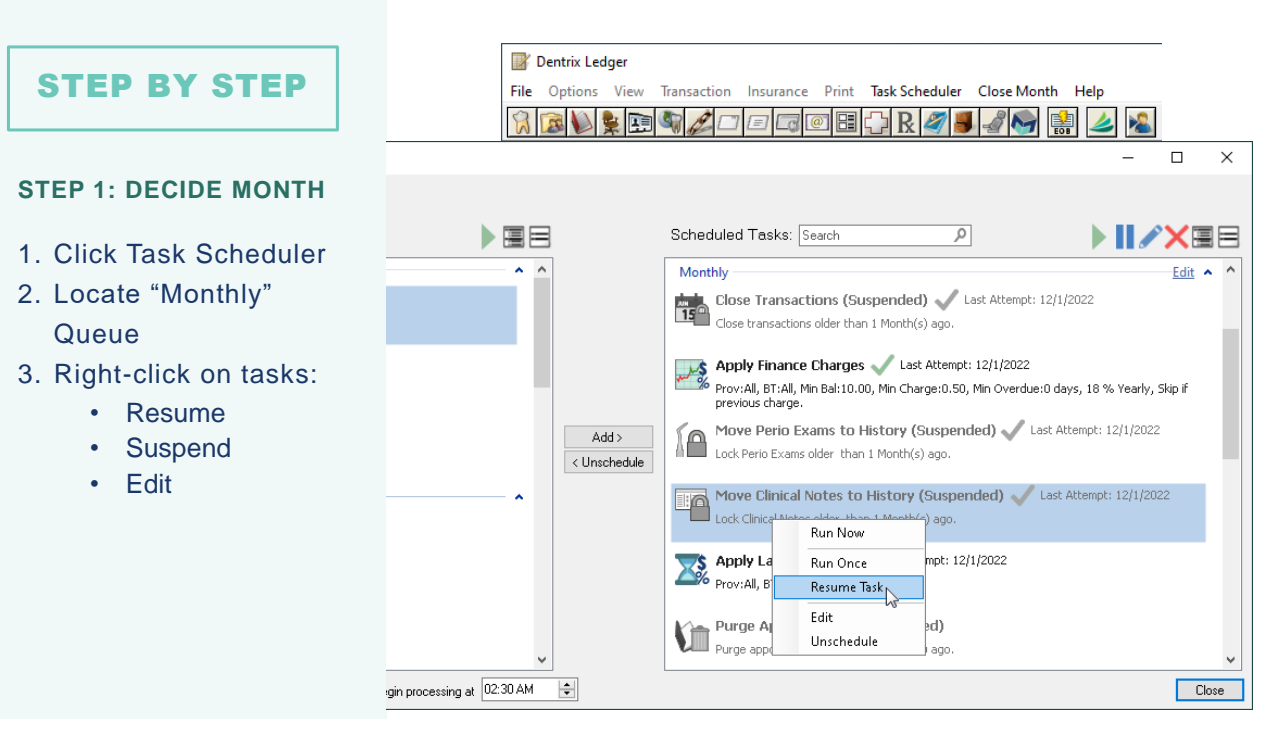

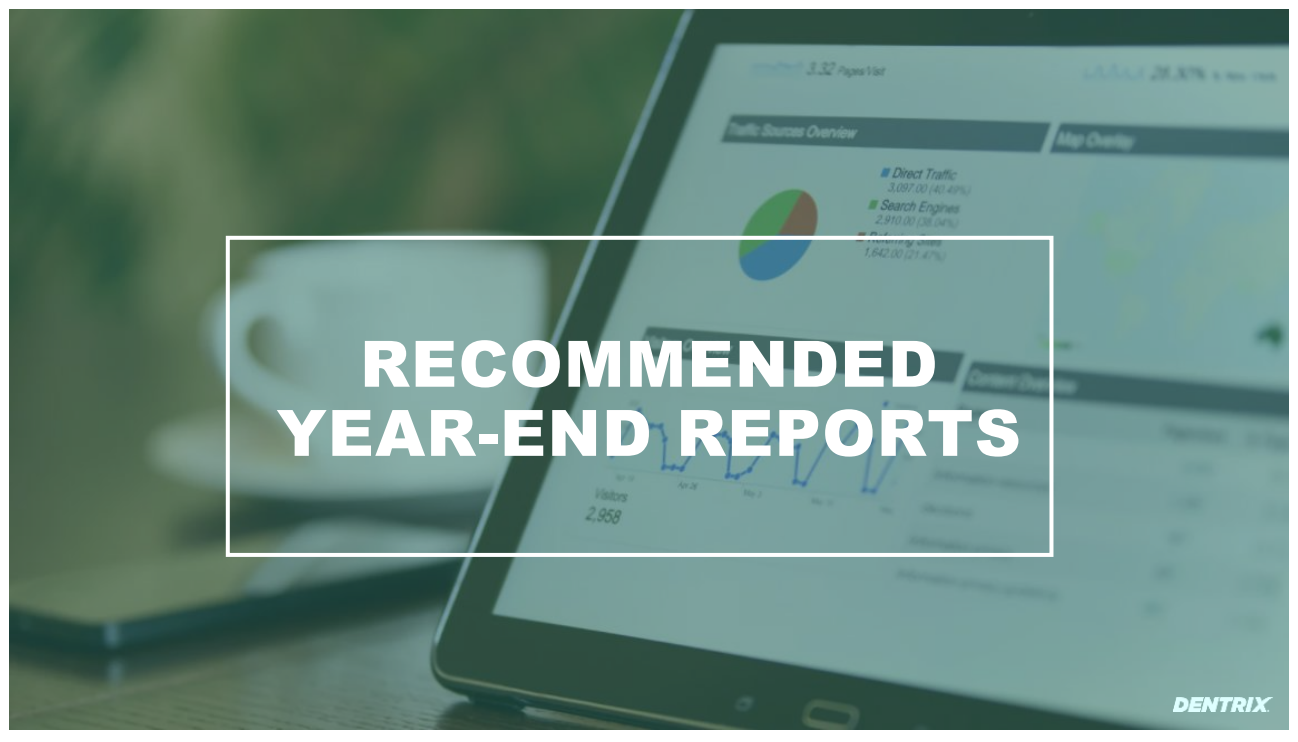

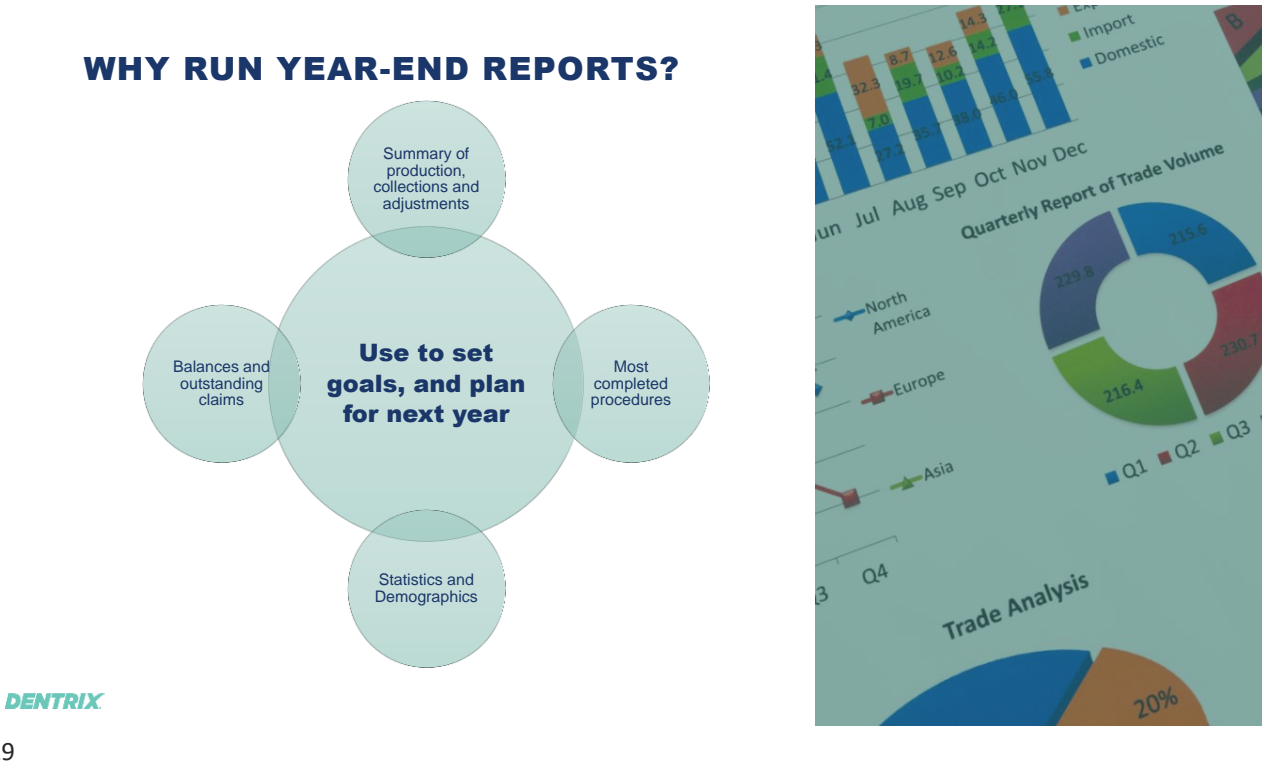

29

### WHICH REPORTS SHOULD I RUN?

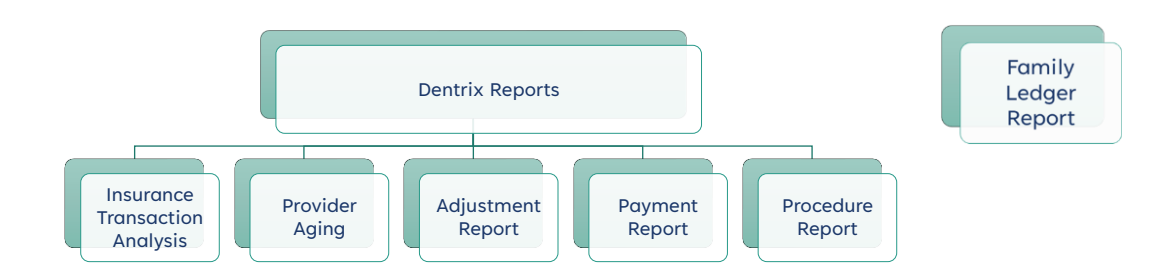

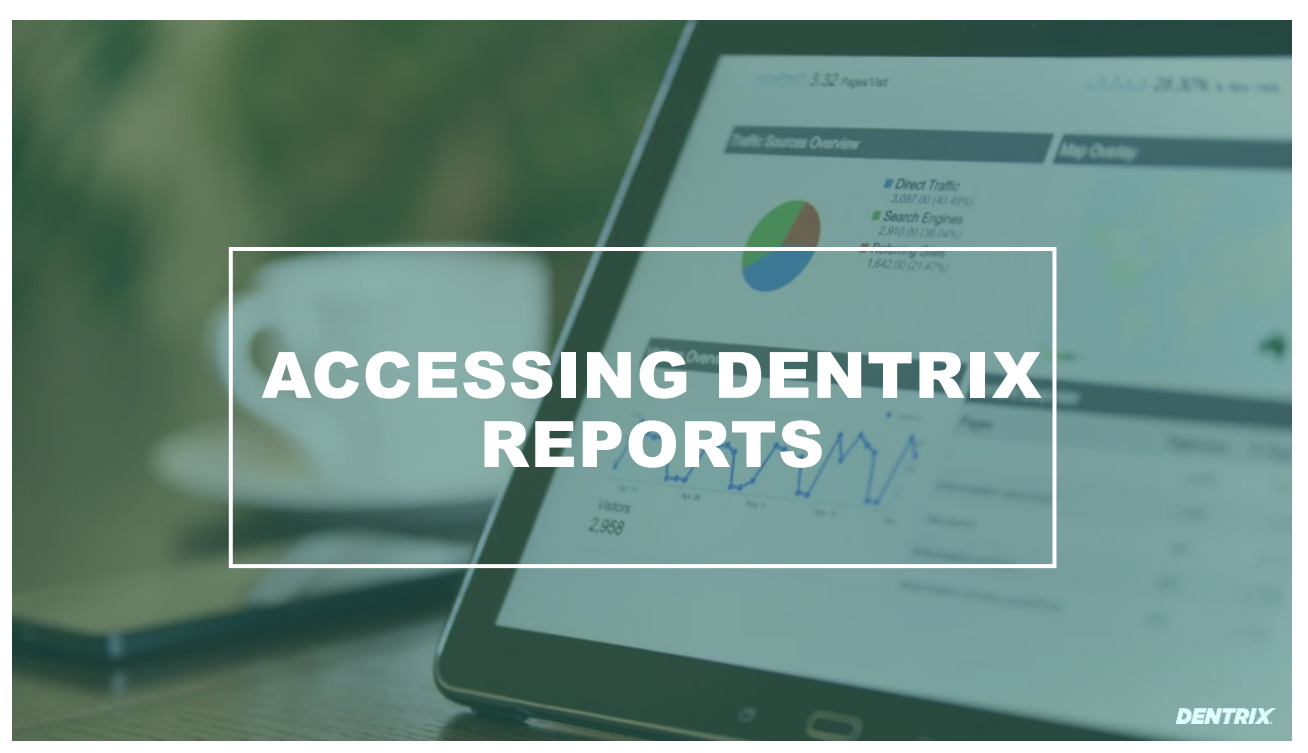

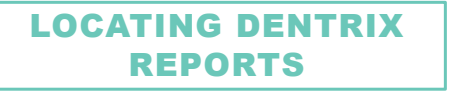

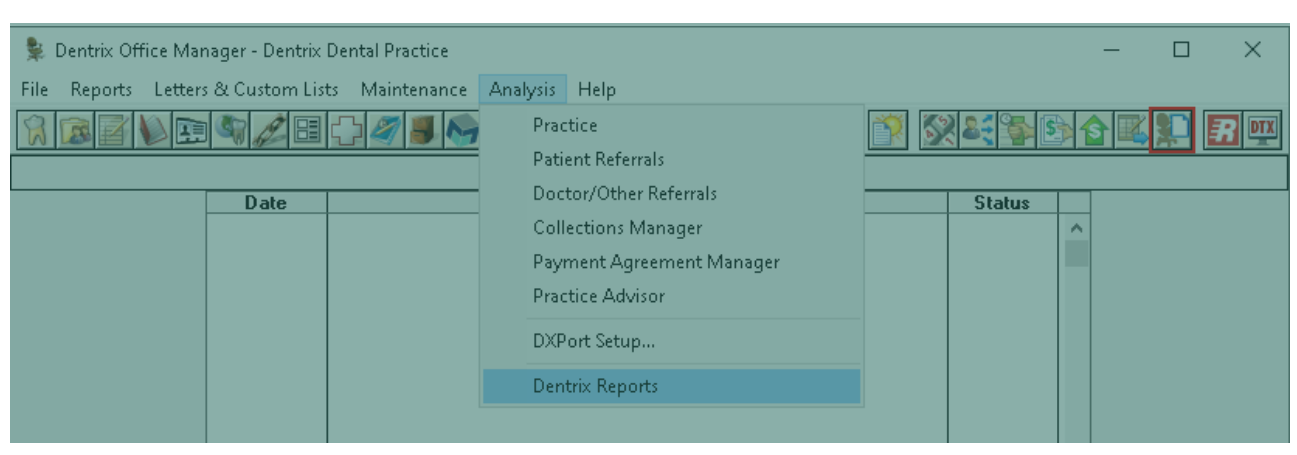

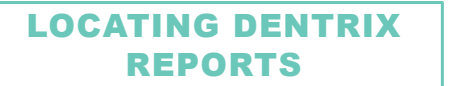

### Office Manager > Click Analysis > Dentrix Reports

| 💺 Dentrix Office Man | ager - Dentrix | Dental Practice              |          |                        |   |   |         |   | _ | ×    |
|----------------------|----------------|------------------------------|----------|------------------------|---|---|---------|---|---|------|
| File Reports Letters | & Custom Lis   | ts Maintenanc <mark>e</mark> | Analysis | Help                   |   |   |         |   |   |      |
|                      |                |                              | Prac     | ctice                  |   | 7 | 2 2 3 5 |   |   |      |
|                      |                |                              | = Pati   | ient Referrals         | - |   |         |   |   |      |
|                      | Date           |                              | - Doc    | tor/Other Referrals    | - |   | Status  |   |   | <br> |
|                      |                |                              | Coll     | lections Manager       |   |   |         | ^ |   |      |
|                      |                |                              | Pay      | ment Agreement Manager |   |   |         |   |   |      |
|                      |                |                              | Prac     | ctice Advisor          |   |   |         |   |   |      |
|                      |                |                              | DXF      | Port Setup             |   |   |         |   |   |      |
|                      |                |                              | Den      | ntrix Reports          |   |   |         |   |   |      |
|                      |                | -                            |          |                        |   |   |         |   |   |      |

33

| LOCATING | DENTRIX |
|----------|---------|
| REPO     | RTS     |

Office Manager > Click Analysis > Dentrix Reports **Or** Click the Dentrix Reports toolbar button

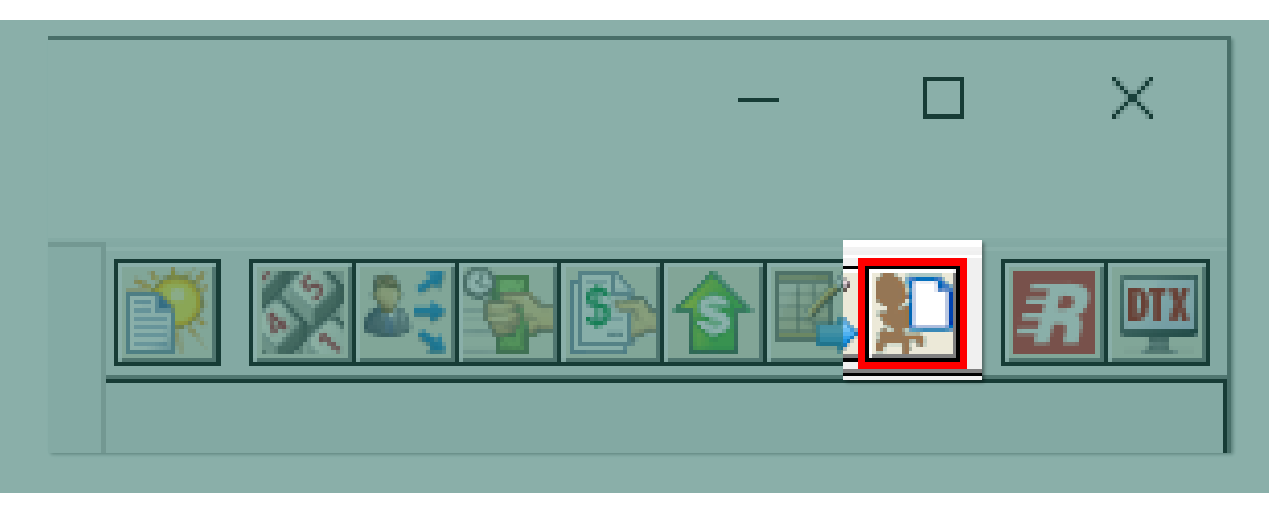

#### HOW TO USE THE REPORT WINDOW

| Dentrix Reports                              |            |                                    |        |                            |            |            |             |          |               |         |              | -          | o x      |
|----------------------------------------------|------------|------------------------------------|--------|----------------------------|------------|------------|-------------|----------|---------------|---------|--------------|------------|----------|
| ≙☞♀♥ ♥                                       |            |                                    |        |                            |            |            |             |          |               |         |              |            |          |
| Search D                                     | Search J   | D                                  |        |                            |            |            |             |          |               |         |              |            |          |
| Reports                                      | Date       | Description                        | Status |                            | _          |            |             |          |               |         |              |            |          |
| Accounts Receivable Trends Report            | 11/29/2022 | Adjustment Summary                 | Ready  | Adjustment                 | Sumr       | narv by on | try date    |          |               |         |              |            |          |
| Adjustment Summary                           | 11/29/2022 | Daily Provider Transactions Report | Ready  |                            | Carri      | July by ch |             |          |               |         |              |            |          |
| Continuing Care Statistics                   | 11/29/2022 | Patient Overview                   | Ready  | all providers all billin   | g types    |            |             |          |               |         |              |            |          |
| Daily Provider Transactions Report           |            |                                    |        |                            |            |            |             |          |               |         |              |            |          |
| Insurance Payment Summary                    |            |                                    |        | Adjustments for 01/01/2    | 2022 - 10/ | 31/2022    |             |          |               |         |              |            |          |
| Insurance Transaction Analysis               |            |                                    |        |                            |            |            |             |          |               |         |              |            |          |
| New Patient Summary                          |            |                                    |        |                            | Prov       | Quantity   | Total \$    | Ava S    | % of Total \$ | VTD Obv | VTD Total \$ | VTD Ave S  | VTD %    |
| Prayment Summary<br>Provide Grade American   |            |                                    |        |                            | 1100       | quantity   | iotai \$    | - Avg \$ | Solor Iotan S | The Qty | no lotar ș   | TID Avg \$ | 10 %     |
| Practice Loats Analysis<br>Decode as Summary |            |                                    |        |                            |            |            |             |          |               |         |              |            |          |
| Procedure Summery                            |            |                                    |        | Charges                    |            |            |             |          |               |         |              |            |          |
| Enternal Analysis                            |            |                                    |        | -                          |            |            |             |          |               |         |              |            |          |
| Scheckle Summary Report                      |            |                                    |        | [P]+Charge Adjustment      |            | 24         | 4.647.00    | 193.63   | 10.56%        | 24      | 4.647.00     | 193.63     | 10.56%   |
| Scheduled Production Forecast                |            |                                    |        |                            |            |            |             |          |               |         |              |            |          |
|                                              |            |                                    |        |                            | DDS1       | 6          | 711.00      | 118.50   | 6.15%         | 6       | 711.00       | 118.50     | 6.15%    |
|                                              |            |                                    |        |                            | 0001       |            |             |          |               |         |              |            |          |
|                                              |            |                                    |        |                            | DDS2       | 11         | 2,433,00    | 221.18   | 15.43%        | 11      | 2,433,00     | 221.18     | 15.43%   |
|                                              |            |                                    |        |                            | 0000       |            | 100100      | 22110    | 1011070       |         | 6,100100     | 661110     | 1011070  |
|                                              |            |                                    |        |                            | 0053       | 5          | 1 323 00    | 264.60   | 16 37%        | 5       | 1 223 00     | 264.60     | 16 37%   |
|                                              |            |                                    |        |                            | 0000       | -          | 1,020,000   | 201100   | 10.0770       | 2       | 1,02,0.00    | 601.00     | 10.07.10 |
|                                              |            |                                    |        |                            | ENIDO      | 1          | 72.00       | 72.00    | 1.099         | 1       | 72.00        | 72.00      | 1.099    |
|                                              |            |                                    |        |                            | ENDO       |            | 73.00       | 73.00    | 1.50%         |         | 73.00        | 73.00      | 1.50%    |
|                                              |            |                                    |        |                            | SURG       | 1          | 107.00      | 107.00   | 9.009         | 1       | 107.00       | 107.00     | 9.009    |
|                                              |            |                                    |        |                            | 20140      |            | 107.00      | 107.00   | 0.99%         |         | 107.00       | 107.00     | 0.99%    |
|                                              |            |                                    |        | [D] Collected Red Debt     |            | 22         | E 0.21 00   | 257.42   | 12469         | 22      | 5 021 00     | 257.42     | 12 469   |
|                                              |            |                                    |        | (F)+Conected - Bad Debt    |            | 23         | 5,921.00    | 237.43   | 13.40%        | 23      | 5,921.00     | 207.43     | 13.40%   |
|                                              |            |                                    | >      |                            | 0001       |            | 2,055,00    | 25.0.25  | 17 009        | 9       | 2,055,00     | 25.9.25    | 17 009   |
|                                              |            |                                    |        |                            | DDS1       | 8          | 2,000.00    | 208.20   | 17.88%        | 8       | ≥,066.00     | 208.20     | 17.08%   |
|                                              |            |                                    |        |                            | 0003       |            | 1 716 00    | 420.00   | 10.000        |         | 1 716 00     | 430.00     | 10.00%   |
|                                              |            |                                    |        |                            | DDS2       | 4          | 1,/16.00    | 429.00   | 10.88%        | 4       | 1,716.00     | 429.00     | 10.88%   |
|                                              |            |                                    |        |                            | 0063       | ,          | 4 6 6 2 6 6 | 2/7/7    | 10.040        |         | 1 ( 02 00    | 267.67     | 10.04%   |
|                                              |            |                                    |        |                            | DD23       | 6          | 1,603.00    | 267.17   | 19.84%        | 6       | 1,603.00     | 267.17     | 19.84%   |
|                                              |            |                                    |        |                            | -          |            |             |          |               |         |              |            |          |
|                                              |            |                                    |        |                            | ENDO       | 3          | 322.00      | 107.33   | 8.72%         | 3       | 322.00       | 107.33     | 8.72%    |
|                                              |            |                                    |        |                            |            |            |             |          |               |         |              |            |          |
|                                              |            |                                    |        |                            | ORTH       | 1          | 95.00       | 95.00    | 3.57%         | 1       | 95.00        | 95.00      | 3.57%    |
|                                              |            |                                    |        |                            |            |            |             |          |               |         |              |            |          |
|                                              |            |                                    |        |                            | SURG       | 1          | 119.00      | 119.00   | 10.00%        | 1       | 119.00       | 119.00     | 10.00%   |
|                                              |            |                                    |        |                            |            |            |             |          |               |         |              |            |          |
|                                              |            |                                    |        | [P]+Electronic Check Credi | t          | 11         | 1,727.00    | 157.00   | 3.93%         | 11      | 1,727.00     | 157.00     | 3.93%    |
|                                              |            |                                    |        |                            |            |            |             |          |               |         |              |            |          |
|                                              |            |                                    |        |                            |            |            |             |          |               |         |              |            |          |

35

#### HOW TO USE THE REPORT WINDOW

A. Reports List

| 🞾 Dentrix Reports                  |
|------------------------------------|
| 📥 🚰 🖵 🕻 🛍                          |
| Search P                           |
| Reports                            |
| Accounts Receivable Trends Report  |
| Adjustment Summary                 |
| Continuing Care Statistics         |
| Daily Provider Transactions Report |
| Insurance Payment Summary          |
| Insurance Transaction Analysis     |
| New Patient Summary                |
| Payment Summary                    |
| Practice Goals Analysis            |
| Procedure Summary                  |
| Provider Aging Report              |
| Referral Analysis                  |
| Schedule Summary Report            |
| Scheduled Production Forecast      |
|                                    |
|                                    |
|                                    |

#### HOW TO USE THE REPORT WINDOW

- A. Reports List
- B. List of generated reports and date generated

| Search 🔎   |                                    |        |
|------------|------------------------------------|--------|
| Date       | Description                        | Status |
| 11/29/2022 | Adjustment Summary                 | Ready  |
| 11/29/2022 | Daily Provider Transactions Report | Ready  |
| 11/29/2022 | Patient Overview                   | Ready  |
|            |                                    |        |
|            |                                    |        |
|            |                                    |        |
|            |                                    |        |
|            |                                    |        |
|            |                                    |        |
|            |                                    |        |
|            |                                    |        |
|            |                                    |        |
|            |                                    |        |
|            |                                    |        |
|            |                                    |        |
|            |                                    |        |
|            |                                    |        |
|            |                                    |        |
|            |                                    |        |
|            |                                    |        |

DENTRIX

37

#### HOW TO USE THE REPORT WINDOW

- A. Reports List
- B. List of generated reports and date generated
- C. Preview of the selected report

## Adjustment Summary by entry date all providers all billing types

|                             | Prov  | Quantity | Total <u>\$</u> | Avg <u>\$</u> | % of Tota <u>l \$</u> | YTD Qty | YT |
|-----------------------------|-------|----------|-----------------|---------------|-----------------------|---------|----|
| harges                      |       |          |                 |               |                       |         |    |
| [P]+Charge Adjustment       |       | 24       | 4.647.00        | 193.63        | 10.56%                | 24      |    |
|                             | DDS1  | 6        | 711.00          | 118.50        | 6.15%                 | 6       |    |
|                             | DDS2  | 11       | 2,433.00        | 221.18        | 15.43%                | 11      |    |
|                             | DDS3  | 5        | 1,323.00        | 264.60        | 16.37%                | 5       |    |
|                             | ENDO  | 1        | 73.00           | 73.00         | 1.98%                 | 1       |    |
|                             | SURG  | 1        | 107.00          | 107.00        | 8.99%                 | 1       |    |
| [P]+Collected - Bad Debt    |       | 23       | 5,921.00        | 257.43        | 13.46%                | 23      |    |
|                             | DDS1  | 8        | 2,066.00        | 258.25        | 17.88%                | 8       |    |
|                             | DDS2  | 4        | 1,716.00        | 429.00        | 10.88%                | 4       |    |
|                             | DDS3  | 6        | 1,603.00        | 267.17        | 19.84%                | 6       |    |
|                             | ENDO  | 3        | 322.00          | 107.33        | 8.72%                 | 3       |    |
|                             | ORTH  | 1        | 95.00           | 95.00         | 3.57%                 | 1       |    |
|                             | SURG  | 1        | 119.00          | 119.00        | 10.00%                | 1       |    |
| [P]+Electronic Check Credit |       | 11       | 1,727.00        | 157.00        | 3.93%                 | 11      |    |
|                             | DDS1  | 2        | 313.00          | 156.50        | 2.71%                 | 2       |    |
|                             | DDS2  | 2        | 565.00          | 282.50        | 3.58%                 | 2       |    |
|                             | DDS3  | 1        | 93.00           | 93.00         | 1.15%                 | 1       |    |
|                             | ENDO  | 4        | 509.00          | 127.25        | 13.79%                | 4       |    |
|                             | ORTH  | 1        | 54.00           | 54.00         | 2.03%                 | 1       |    |
|                             | CUD/C |          | 102.00          | 102.00        | 46.000                |         |    |

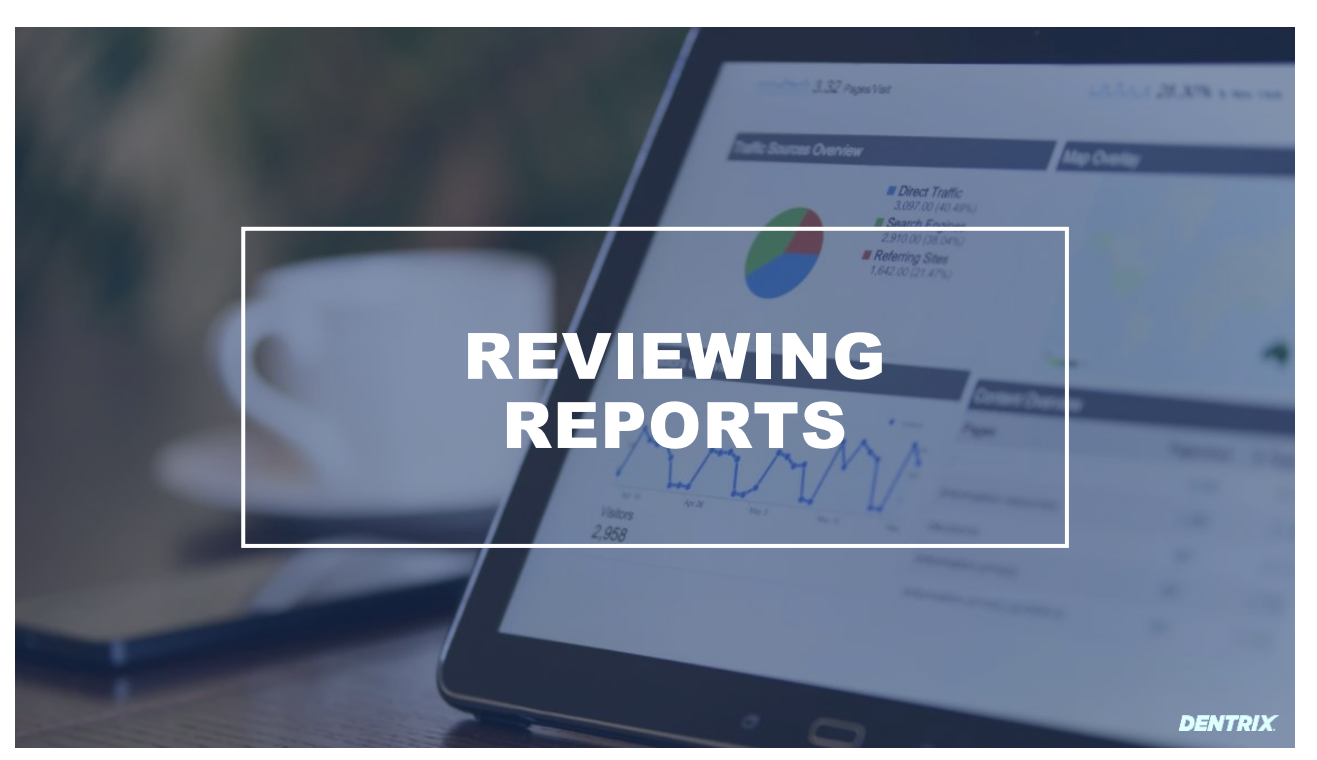

39

DENTRIX

### **ADJUSTMENT SUMMARY**

| Adjustment<br>all providers all billin | Sumr       | nary by ent | try date |        |               |         |              |            |        |
|----------------------------------------|------------|-------------|----------|--------|---------------|---------|--------------|------------|--------|
| Adjustments for 01/01/                 | 2022 - 10/ | 31/2022     |          |        |               |         |              |            |        |
|                                        | Prov       | Quantity    | Total \$ | Avg \$ | % of Total \$ | YTD Qty | YTD Total \$ | YTD Avg \$ | YTD %  |
| Charges                                |            |             |          |        |               | -       |              |            |        |
| [P]+Charge Adjustment                  |            | 24          | 4,647.00 | 193.63 | 10.56%        | 24      | 4,647.00     | 193.63     | 10.56% |
|                                        | DDS1       | 6           | 711.00   | 118.50 | 6.15%         | 6       | 711.00       | 118.50     | 6.15%  |
|                                        | DDS2       | 11          | 2,433.00 | 221.18 | 15.43%        | 11      | 2,433.00     | 221.18     | 15.43% |
|                                        | DDS3       | 5           | 1,323.00 | 264.60 | 16.37%        | 5       | 1,323.00     | 264.60     | 16.37% |
|                                        | ENDO       | 1           | 73.00    | 73.00  | 1.98%         | 1       | 73.00        | 73.00      | 1.98%  |
|                                        | SURG       | 1           | 107.00   | 107.00 | 8.99%         | 1       | 107.00       | 107.00     | 8.99%  |
| [P]+Collected - Bad Debt               |            | 23          | 5,921.00 | 257.43 | 13.46%        | 23      | 5,921.00     | 257.43     | 13.46% |
|                                        | DDS1       | 8           | 2,066.00 | 258.25 | 17.88%        | 8       | 2,066.00     | 258.25     | 17.88% |
|                                        | DDS2       | 4           | 1,716.00 | 429.00 | 10.88%        | 4       | 1,716.00     | 429.00     | 10.88% |

#### **ADJUSTMENT SUMMARY**

|                             |             | =        |            |         |               | -       |              |            |        |
|-----------------------------|-------------|----------|------------|---------|---------------|---------|--------------|------------|--------|
| CREDITS TOTALS              | Prov        | Quantity | Total \$   | Avg \$  | % of Total \$ | YTD Qty | YTD Total \$ | YTD Avg \$ | YTD %  |
|                             | ALL         | 289      | -49,580.20 | -171.56 | 100%          | 289     | -49,580.20   | -171.56    | 100%   |
|                             | DDS1        | 85       | -15,166.96 | -178.43 | 30.59%        | 85      | -15,166.96   | -178.43    | 30.59% |
|                             | DDS2        | 62       | -17,632.00 | -284.39 | 35.56%        | 62      | -17,632.00   | -284.39    | 35.56% |
|                             | DDS3        | 52       | -7,634.00  | -146.81 | 15.40%        | 52      | -7,634.00    | -146.81    | 15.40% |
|                             | ENDO        | 31       | -3,642.00  | -117.48 | 7.35%         | 31      | -3,642.00    | -117.48    | 7.35%  |
|                             | HYG6        | 3        | -18.00     | -6.00   | 0.04%         | 3       | -18.00       | -6.00      | 0.04%  |
|                             | ORTH        | 20       | -2,687.00  | -134.35 | 5.42%         | 20      | -2,687.00    | -134.35    | 5.42%  |
|                             | SURG        | 11       | -1,220.00  | -110.91 | 2.46%         | 11      | -1,220.00    | -110.91    | 2.46%  |
| GRAND TOTALS                |             |          |            |         |               |         |              |            |        |
| TOTAL Charge Adjustments to | Production  |          | 43,992.00  |         |               |         |              |            |        |
| TOTAL Charge Adjustments to | Collections |          | 0.00       |         |               |         |              |            |        |

43,992.00

0.00

41

41

DENTRIX

TOTAL Charge Adjustments

TOTAL Credit Adjustments to Production

### **ADJUSTMENT SUMMARY**

|                               |             | ··· ···   |     |
|-------------------------------|-------------|-----------|-----|
| GRAND TOTALS                  |             |           |     |
| TOTAL Charge Adjustments to   | Production  | 43,992    | .00 |
| TOTAL Charge Adjustments to   | Collections | 0.        | .00 |
| TOTAL Charge Adjustmer        | ıts         | 43,992.0  | 00  |
| TOTAL Credit Adjustments to P | roduction   | 0.        | .00 |
| TOTAL Credit Adjustments to C | ollections  | -49,580   | .20 |
| TOTAL Credit Adjustmen        | ts          | -49,580.2 | 20  |
| TOTAL Adjustments to Pr       | oduction    | 43,992.   | 00  |
| TOTAL Adjustments to Co       | ollections  | -49,580.2 | 20  |

## Charge Adjustment Amounts by Type for Date Range (Top 10)

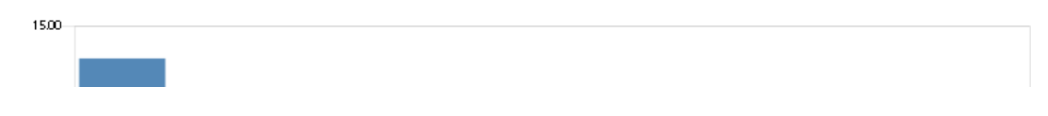

## Credit Adjustment Amounts by Type for Year-to-Date (Top 10)

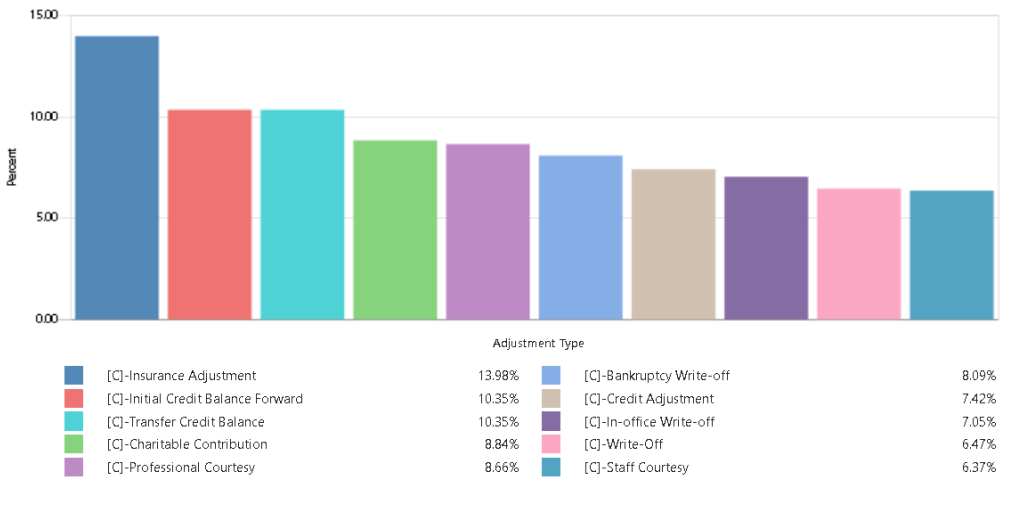

43

DENTRIX

#### **PROCEDURE SUMMARY**

**ADJUSTMENT SUMMARY** 

| Proc<br>all provid | Procedure Summary by entry date Il providers all billing types |                           |          |        |               |         |              |            |         |  |  |  |  |  |  |
|--------------------|----------------------------------------------------------------|---------------------------|----------|--------|---------------|---------|--------------|------------|---------|--|--|--|--|--|--|
| Complete           | ed procedu                                                     | res for 06/01/2022 - 06/3 | 30/2022  |        |               |         |              |            |         |  |  |  |  |  |  |
| Code               | Prov                                                           | Quantity                  | Total \$ | Avg \$ | % of Total \$ | YTD Qty | YTD Total \$ | YTD Avg \$ | YTD %   |  |  |  |  |  |  |
| Diagnost           | tic                                                            | 140                       | 8,617.00 | 61.55  | 9.14%         | 316     | 17,932.00    | 56.75      | 14.50%  |  |  |  |  |  |  |
| D0120              |                                                                | 69                        | 3,174.00 | 46.00  | 3.37%         | 177     | 8,142.00     | 46.00      | 6.58%   |  |  |  |  |  |  |
|                    | DDS1                                                           | 27                        | 1,242.00 | 46.00  | 7.20%         | 59      | 2,714.00     | 46.00      | 13.57%  |  |  |  |  |  |  |
|                    | DDS2                                                           | 14                        | 644.00   | 46.00  | 2.34%         | 44      | 2,024.00     | 46.00      | 6.06%   |  |  |  |  |  |  |
|                    | DDS3                                                           | 24                        | 1,104.00 | 46.00  | 3.21%         | 67      | 3,082.00     | 46.00      | 7.31%   |  |  |  |  |  |  |
|                    | HYG1                                                           | 1                         | 46.00    | 46.00  | 1.81%         | 1       | 46.00        | 46.00      | 1.17%   |  |  |  |  |  |  |
|                    | HYG3                                                           | 3                         | 138.00   | 46.00  | 4.28%         | 3       | 138.00       | 46.00      | 2.69%   |  |  |  |  |  |  |
|                    | HYG5                                                           | 0                         | 0.00     | 0.00   | 0.00%         | 2       | 92.00        | 46.00      | 2.07%   |  |  |  |  |  |  |
|                    | PEDO                                                           | 0                         | 0.00     | 0.00   | 0.00%         | 1       | 46.00        | 46.00      | 100.00% |  |  |  |  |  |  |
| D0150              |                                                                | 8                         | 640.00   | 80.00  | 0.68%         | 10      | 800.00       | 80.00      | 0.65%   |  |  |  |  |  |  |
|                    | DDS1                                                           | 1                         | 80.00    | 80.00  | 0.46%         | 3       | 240.00       | 80.00      | 1.20%   |  |  |  |  |  |  |
|                    | DDS2                                                           | 4                         | 320.00   | 80.00  | 1.16%         | 4       | 320.00       | 80.00      | 0.96%   |  |  |  |  |  |  |
|                    | D D CD                                                         | 2                         | 040.00   | 00.00  | 0.700/        |         | 0.40.00      | 00.00      | 0.579/  |  |  |  |  |  |  |

## **PROCEDURE SUMMARY**

## Procedure Summary by entry date all providers all billing types

Completed procedures for 06/01/2022 - 06/30/2022

| Code      | Prov | Quantity | Total \$ | Avg \$ | % of Total \$ | YTD Qty | YTD Total \$ | YTD Avg \$ | YTD %         |
|-----------|------|----------|----------|--------|---------------|---------|--------------|------------|---------------|
| Diagnosti | c    | 140      | 8,617.00 | 61.55  | 9.14%         | 316     | 17,932.00    | 56.75      | 14.50%        |
| D0120     |      | 69       | 3,174.00 | 46.00  | 3.37%         | 177     | 8,142.00     | 46.00      | 6.58%         |
|           | DDS1 | 27       | 1,242.00 | 46.00  | 7.20%         | 59      | 2,714.00     | 46.00      | 13.57%        |
|           | DDS2 | 14       | 644.00   | 46.00  | 2.34%         | 44      | 2,024.00     | 46.00      | 6.06%         |
|           | DDS3 | 24       | 1,104.00 | 46.00  | 3.21%         | 67      | 3,082.00     | 46.00      | 7.31%         |
|           | HYG1 | 1        | 46.00    | 46.00  | 1.81%         | 1       | 46.00        | 46.00      | 1.17%         |
|           | HYG3 | 3        | 138.00   | 46.00  | 4.28%         | 3       | 138.00       | 46.00      | 2.69%         |
|           | HYG5 | 0        | 0.00     | 0.00   | 0.00%         | 2       | 92.00        | 46.00      | 2.07%         |
|           | PEDO | 0        | 0.00     | 0.00   | 0.00%         | 1       | 46.00        | 46.00      | 100.00%       |
| D0150     |      | 8        | 640.00   | 80.00  | 0.68%         | 10      | 800.00       | 80.00      | 0.65%         |
|           | DDS1 | 1        | 80.00    | 80.00  | 0.46%         | 3       | 240.00       | 80.00      | 1.2 <b>0%</b> |
|           | DDS2 | 4        | 320.00   | 80.00  | 1.16%         | 4       | 320.00       | 80.00      | 0.96%         |
|           | 000  | 2        | 240.00   | 00.00  | 0.70%         | 2       | 240.00       | 00.00      | 0.57%         |

-

------

#### **PROCEDURE SUMMARY** -

| GRAND TOTALS |          |           |        |               |         |              |            |        |
|--------------|----------|-----------|--------|---------------|---------|--------------|------------|--------|
| Prov         | Quantity | Total \$  | Avg \$ | % of Total \$ | YTD Qty | YTD Total \$ | YTD Avg \$ | YTD %  |
| ALL          | 447      | 94,257.00 | 210.87 | 100%          | 765     | 123,705.00   | 161.71     | 100%   |
| DDS1         | 68       | 17,245.00 | 253.60 | 18.30%        | 117     | 20,002.00    | 170.96     | 16.17% |
| DDS2         | 113      | 27,479.00 | 243.18 | 29.15%        | 158     | 33,386.00    | 211.30     | 26.99% |
| DDS3         | 125      | 34,436.00 | 275.49 | 36.53%        | 189     | 42,169.00    | 223.12     | 34.09% |
| DR99         | 0        | 0.00      | 0.00   | 0.00%         | 1       | 50.00        | 50.00      | 0.04%  |
| HYG1         | 31       | 2,546.00  | 82.13  | 2.70%         | 49      | 3,920.00     | 80.00      | 3.17%  |
| HYG2         | 32       | 5,288.00  | 165.25 | 5.61%         | 72      | 9,042.00     | 125.58     | 7.31%  |
| HYG3         | 33       | 3,224.00  | 97.70  | 3.42%         | 57      | 5,125.00     | 89.91      | 4.14%  |
| HYG4 <i></i> | 0        | 0.00      | 0.00   | 0.00%         | 20      | 1,478.00     | 73.90      | 1.19%  |
| HYG5         | 28       | 2,348.00  | 83.86  | 2.49%         | 57      | 4,439.00     | 77.88      | 3.59%  |
| HYG6         | 11       | 916.00    | 83.27  | 0.97%         | 33      | 2,594.00     | 78.61      | 2.10%  |
| ORTH         | 1        | 0.00      | 0.00   | 0.00%         | 2       | 59.00        | 29.50      | 0.05%  |
| PEDO         | 0        | 0.00      | 0.00   | 0.00%         | 1       | 46.00        | 46.00      | 0.04%  |
| SURG         | 5        | 775.00    | 155.00 | 0.82%         | 9       | 1,395.00     | 155.00     | 1.13%  |

-----

-----

#### DENTRIX

-----

#### **PROCEDURE SUMMARY**

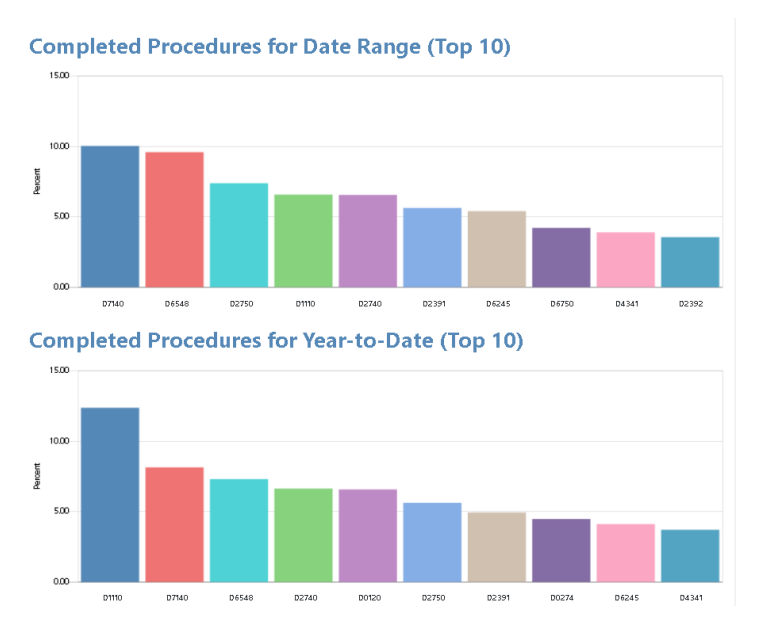

47

#### DENTRIX

### **PAYMENT SUMMARY**

Payment Summary by entry date

| all providers all billing types |              |          |           |           |               |         |              |            |        |  |  |  |
|---------------------------------|--------------|----------|-----------|-----------|---------------|---------|--------------|------------|--------|--|--|--|
| Payments for 07/01/2022         | 07/31/202    | 22       |           |           |               |         |              |            |        |  |  |  |
|                                 | Prov         | Quantity | Total \$  | Avg \$    | % of Total \$ | YTD Qty | YTD Total \$ | YTD Avg \$ | YTD %  |  |  |  |
| Cash Payment - Thank You        |              | 8        | -1,430.00 | -178.75   | 3.37%         | 14      | -1,774.60    | -126.76    | 3.54%  |  |  |  |
|                                 | DDS1         | 1        | -400.00   | -400.00   | 5.90%         | 2       | -410.00      | -205.00    | 5.30%  |  |  |  |
|                                 | DDS2         | 4        | -817.12   | -204.28   | 11.30%        | 5       | -867.12      | -173.42    | 10.90% |  |  |  |
|                                 | DDS3         | 0        | 0.00      | 0.00      | 0.00%         | 2       | -185.12      | -92.56     | 1.17%  |  |  |  |
|                                 | HYG1         | 1        | -4.00     | -4.00     | 0.16%         | 2       | -68.88       | -34.44     | 2.22%  |  |  |  |
|                                 | HYG2         | 2        | -208.88   | -104.44   | 4.39%         | 2       | -208.88      | -104.44    | 3.70%  |  |  |  |
|                                 | HYG4 <i></i> | 0        | 0.00      | 0.00      | 0.00%         | 1       | -34.60       | -34.60     | 3.68%  |  |  |  |
| Check Payment - Thank You       | J            | 5        | -1,996.12 | -399.22   | 4.70%         | б       | -2,024.12    | -337.35    | 4.04%  |  |  |  |
|                                 | DDS1         | 3        | -850.00   | -283.33   | 12.54%        | 3       | -850.00      | -283.33    | 11.00% |  |  |  |
|                                 | DDS2         | 1        | -107.12   | -107.12   | 1.48%         | 2       | -135.12      | -67.56     | 1.70%  |  |  |  |
|                                 | HYG2         | 1        | -1,039.00 | -1,039.00 | 21.83%        | 1       | -1,039.00    | -1,039.00  | 18.39% |  |  |  |
| Check Pmt at Visit - Thank Y    | /ou          | 0        | 0.00      | 0.00      | 0.00%         | 2       | -300.00      | -150.00    | 0.60%  |  |  |  |

48

## **PAYMENT SUMMARY**

## Payment Summary by entry date all providers all billing types

Payments for 07/01/2022 - 07/31/2022

|                              | Prov         | Quantity | Total \$  | Avg \$    | % of Total \$ | YTD Qty | YTD Total \$ | YTD Avg \$ | YTD %  |
|------------------------------|--------------|----------|-----------|-----------|---------------|---------|--------------|------------|--------|
| Cash Payment - Thank You     |              | 8        | -1,430.00 | -178.75   | 3.37%         | 14      | -1,774.60    | -126.76    | 3.54%  |
|                              | DDS1         | 1        | -400.00   | -400.00   | 5.90%         | 2       | -410.00      | -205.00    | 5.30%  |
|                              | DDS2         | 4        | -817.12   | -204.28   | 11.30%        | 5       | -867.12      | -173.42    | 10.90% |
|                              | DDS3         | 0        | 0.00      | 0.00      | 0.00%         | 2       | -185.12      | -92.56     | 1.17%  |
|                              | HYG1         | 1        | -4.00     | -4.00     | 0.16%         | 2       | -68.88       | -34.44     | 2.22%  |
|                              | HYG2         | 2        | -208.88   | -104.44   | 4.39%         | 2       | -208.88      | -104.44    | 3.70%  |
|                              | HYG4 <i></i> | 0        | 0.00      | 0.00      | 0.00%         | 1       | -34.60       | -34.60     | 3.68%  |
| Check Payment - Thank You    | ı            | 5        | -1,996.12 | -399.22   | 4.70%         | б       | -2,024.12    | -337.35    | 4.04%  |
|                              | DDS1         | 3        | -850.00   | -283.33   | 12.54%        | 3       | -850.00      | -283.33    | 11.00% |
|                              | DDS2         | 1        | -107.12   | -107.12   | 1.48%         | 2       | -135.12      | -67.56     | 1.70%  |
|                              | HYG2         | 1        | -1,039.00 | -1,039.00 | 21.83%        | 1       | -1,039.00    | -1,039.00  | 18.39% |
| Check Pmt at Visit - Thank \ | /ou          | 0        | 0.00      | 0.00      | 0.00%         | 2       | -300.00      | -150.00    | 0.60%  |

50

## **PAYMENT SUMMARY**

| Payment Sun<br>all providers all billing | Payment Summary by entry date all providers all billing types |          |           |           |               |         |              |            |               |  |  |  |  |  |  |
|------------------------------------------|---------------------------------------------------------------|----------|-----------|-----------|---------------|---------|--------------|------------|---------------|--|--|--|--|--|--|
| Payments for 07/01/2022 -                | 07/31/202                                                     | 22       |           |           |               |         |              |            |               |  |  |  |  |  |  |
|                                          | Prov                                                          | Quantity | Total \$  | Avg \$    | % of Total \$ | YTD Qty | YTD Total \$ | YTD Avg \$ | YTD %         |  |  |  |  |  |  |
| Cash Payment - Thank You                 |                                                               | 8        | -1,430.00 | -178.75   | 3.37%         | 14      | -1,774.60    | -126.76    | 3.54%         |  |  |  |  |  |  |
|                                          | DDS1                                                          | 1        | -400.00   | -400.00   | 5.90%         | 2       | -410.00      | -205.00    | 5.30%         |  |  |  |  |  |  |
|                                          | DDS2                                                          | 4        | -817.12   | -204.28   | 11.30%        | 5       | -867.12      | -173.42    | 10.90%        |  |  |  |  |  |  |
|                                          | DDS3                                                          | 0        | 0.00      | 0.00      | 0.00%         | 2       | -185.12      | -92.56     | 1.17%         |  |  |  |  |  |  |
|                                          | HYG1                                                          | 1        | -4.00     | -4.00     | 0.16%         | 2       | -68.88       | -34.44     | 2.22%         |  |  |  |  |  |  |
|                                          | HYG2                                                          | 2        | -208.88   | -104.44   | 4.39%         | 2       | -208.88      | -104.44    | 3.7 <b>0%</b> |  |  |  |  |  |  |
|                                          | HYG4 <i></i>                                                  | 0        | 0.00      | 0.00      | 0.00%         | 1       | -34.60       | -34.60     | 3.68%         |  |  |  |  |  |  |
| Check Payment - Thank You                | I                                                             | 5        | -1,996.12 | -399.22   | 4.70%         | б       | -2,024.12    | -337.35    | 4.04%         |  |  |  |  |  |  |
|                                          | DDS1                                                          | 3        | -850.00   | -283.33   | 12.54%        | 3       | -850.00      | -283.33    | 11.00%        |  |  |  |  |  |  |
|                                          | DDS2                                                          | 1        | -107.12   | -107.12   | 1.48%         | 2       | -135.12      | -67.56     | 1.70%         |  |  |  |  |  |  |
|                                          | HYG2                                                          | 1        | -1,039.00 | -1,039.00 | 21.83%        | 1       | -1,039.00    | -1,039.00  | 18.39%        |  |  |  |  |  |  |
| Check Pmt at Visit - Thank Y             | ′ou                                                           | 0        | 0.00      | 0.00      | 0.00%         | 2       | -300.00      | -150.00    | 0.60%         |  |  |  |  |  |  |

50

## **PAYMENT SUMMARY**

|        | 0000         |          | 0,100.00   |         | 02.5770       | 12      | 2,232.000    |            | 50.0070 |
|--------|--------------|----------|------------|---------|---------------|---------|--------------|------------|---------|
|        | HYG3         | 1        | -513.00    | -513.00 | 14.33%        | 1       | -513.00      | -513.00    | 12.71%  |
|        | HYG5         | 1        | -186.00    | -186.00 | 9.34%         | 1       | -186.00      | -186.00    | 7.59%   |
| TOTALS | Prov         | Quantity | Total \$   | Avg \$  | % of Total \$ | YTD Qty | YTD Total \$ | YTD Avg \$ | YTD %   |
|        | ALL          | 201      | -42,481.29 | -211.35 | 100%          | 275     | -50,085.79   | -182.13    | 100%    |
|        | DDS1         | 38       | -6,780.23  | -178.43 | 15.96%        | 49      | -7,729.43    | -157.74    | 15.43%  |
|        | DDS2         | 38       | -7,233.38  | -190.35 | 17.03%        | 49      | -7,955.38    | -162.35    | 15.88%  |
|        | DDS3         | 39       | -13,083.00 | -335.46 | 30.80%        | 60      | -15,882.82   | -264.71    | 31.71%  |
|        | HYG1         | 15       | -2,517.90  | -167.86 | 5.93%         | 20      | -3,099.78    | -154.99    | 6.19%   |
|        | HYG2         | 23       | -4,758.48  | -206.89 | 11.20%        | 32      | -5,651.28    | -176.60    | 11.28%  |
|        | HYG3         | 20       | -3,579.30  | -178.97 | 8.43%         | 25      | -4,037.30    | -161.49    | 8.06%   |
|        | HYG4 <i></i> | 5        | -531.80    | -106.36 | 1.25%         | 9       | -939.40      | -104.38    | 1.88%   |
|        | HYG5         | 14       | -1,991.60  | -142.26 | 4.69%         | 18      | -2,449.60    | -136.09    | 4.89%   |
|        | HYG6         | 7        | -889.60    | -127.09 | 2.09%         | 10      | -1,177.60    | -117.76    | 2.35%   |
|        | ORTH         | 0        | 0.00       | 0.00    | 0.00%         | 1       | -47.20       | -47.20     | 0.09%   |
|        | SURG         | 2        | -1,116.00  | -558.00 | 2.63%         | 2       | -1,116.00    | -558.00    | 2.23%   |

51

## **PAYMENT SUMMARY**

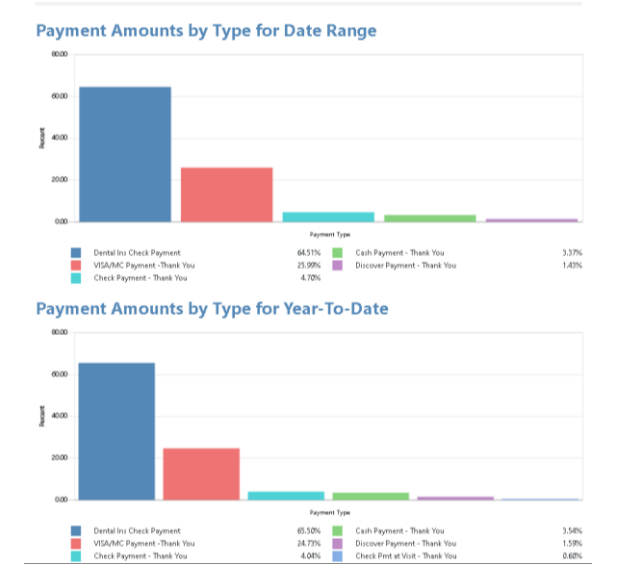

52

## **PROVIDER AGING**

| Guarantor Nam<br>Phone | e<br>Chart i | Last Stmt<br># BT | Pmt Agr<br>Due | Gu Pmts<br><30 days | Last Guar<br>Pmt | Last Ins<br>Pmt | Current<br>0-30 | -Past-<br>31-60 | -Past-<br>6 1-90 | -Past-<br>9 1- 120 | -Past-<br>12 1- 150 | -Past-<br>15 1- 180 | -Past-<br>> 180 | Billed to<br>Insurance | Balan |
|------------------------|--------------|-------------------|----------------|---------------------|------------------|-----------------|-----------------|-----------------|------------------|--------------------|---------------------|---------------------|-----------------|------------------------|-------|
| *Abbott, Ken S         |              | 05/26/22          |                |                     |                  |                 |                 |                 |                  |                    |                     |                     |                 |                        |       |
| (801)797-1586          | A80001       | 4                 |                |                     |                  |                 | 0.00            | 0.00            | 0.00             | 0.00               | 0.00                | 0.00                | 530.00          | 530.00                 | 53    |
|                        |              |                   |                |                     |                  | DDS1            | 0.00            | 0.00            | 0.00             | 0.00               | 0.00                | 0.00                | 530.00          | 530.00                 | 53    |
| *Adkins, Ayaan         |              |                   |                |                     |                  |                 |                 |                 |                  |                    |                     |                     |                 |                        |       |
|                        | AD0004       | 1                 |                |                     |                  |                 | 190.00          | 0.00            | 0.00             | 0.00               | 0.00                | 0.00                | 0.00            | 190.00                 | 19    |
|                        |              |                   |                |                     |                  | DDS1            | 46.00           | 0.00            | 0.00             | 0.00               | 0.00                | 0.00                | 0.00            | 46.00                  | 4     |
|                        |              |                   |                |                     |                  | HYG1            | 144.00          | 0.00            | 0.00             | 0.00               | 0.00                | 0.00                | 0.00            | 144.00                 | 14    |
| *Albrecht, Maria       |              |                   |                |                     |                  |                 |                 |                 |                  |                    |                     |                     |                 |                        |       |
|                        | AL0033       | 1                 |                |                     |                  |                 | 131.00          | 0.00            | 0.00             | 0.00               | 0.00                | 0.00                | 0.00            | 131.00                 | 13    |
|                        |              |                   |                |                     |                  | DDS1            | 46.00           | 0.00            | 0.00             | 0.00               | 0.00                | 0.00                | 0.00            | 46.00                  | 4     |
|                        |              |                   |                |                     |                  | HYG1            | 85.00           | 0.00            | 0.00             | 0.00               | 0.00                | 0.00                | 0.00            | 85.00                  | e     |
| *Alexander, Lyla       |              |                   |                |                     |                  | NA              |                 |                 |                  |                    |                     |                     |                 |                        |       |
|                        | AL0011       | 1                 |                |                     |                  |                 | 0.00            | 0.00            | 1,119.00         | 0.00               | 0.00                | 0.00                | 0.00            | NA                     | 1,11  |
|                        |              |                   |                |                     |                  | DDS1            | 0.00            | 0.00            | 80.00            | 0.00               | 0.00                | 0.00                | 0.00            | 0.00                   | e     |
|                        |              |                   |                |                     |                  | HYG2            | 0.00            | 0.00            | 1,039.00         | 0.00               | 0.00                | 0.00                | 0.00            | 0.00                   | 1,03  |

## **PROVIDER AGING**

|          |          | 131.00      | 0.00 | 0.00     | 0.00 | 0.00 | 0.00 | 0.00 | 131.00 | 131.00     |
|----------|----------|-------------|------|----------|------|------|------|------|--------|------------|
|          | DDS1     | 46.00       | 0.00 | 0.00     | 0.00 | 0.00 | 0.00 | 0.00 | 46.00  | 46.00      |
|          | HYG1     | 85.00       | 0.00 | 0.00     | 0.00 | 0.00 | 0.00 | 0.00 | 85.00  | 85.00      |
|          | NA       |             |      |          |      |      |      |      |        |            |
|          |          | 0.00        | 0.00 | 1,119.00 | 0.00 | 0.00 | 0.00 | 0.00 | NA     | 1,119.00   |
|          | DDS1     | 0.00        | 0.00 | 80.00    | 0.00 | 0.00 | 0.00 | 0.00 | 0.00   | 80.00      |
|          | HYG2     | 0.00        | 0.00 | 1,039.00 | 0.00 | 0.00 | 0.00 | 0.00 | 0.00   | 1,039.00   |
|          | NA       | A           |      |          |      |      |      |      |        | ~          |
|          |          |             |      | 4000     |      |      |      |      | 6.00   | 1000       |
|          | HYG2     | 0.00        | 0.00 | 144.00   | 0.00 | 0.00 | 0.00 | 0.00 | 0.00   | 144.00     |
|          | 85.00    |             |      |          |      |      |      |      |        |            |
|          | 07/12/22 | 0.00        | 0.00 | 0.00     | 0.00 | 0.00 | 0.00 | 0.00 |        | 0.00       |
|          | DDS1     | 0.00        | 0.00 | 0.00     | 0.00 | 0.00 | 0.00 | 0.00 | 0.00   | 0.00       |
|          | HYG3     | 0.00        | 0.00 | 0.00     | 0.00 | 0.00 | 0.00 | 0.00 | 0.00   | 0.00       |
| 15,000.0 | 0        |             |      |          |      |      |      |      |        |            |
| 04/13/1  | 9        | - 15,000.00 | 0.00 | 0.00     | 0.00 | 0.00 | 0.00 | 0.00 |        | -15,000.00 |
|          | DR99     | - 15,000.00 | 0.00 | 0.00     | 0.00 | 0.00 | 0.00 | 0.00 | 0.00   | -15,000.00 |
|          |          |             |      |          |      |      |      |      |        |            |

## **PROVIDER AGING**

|      |   | DDS1      | 0.00       | 0.00 | 0.00 | 0.00 | 0.00 | 0.00 | 0.00 | 0.00 | 0.00        |
|------|---|-----------|------------|------|------|------|------|------|------|------|-------------|
|      |   | HYG3      | 0.00       | 0.00 | 0.00 | 0.00 | 0.00 | 0.00 | 0.00 | 0.00 | 0.00        |
|      |   | 15,000.00 |            |      |      |      |      |      |      |      |             |
| 0002 | 4 | 04/13/19  | -15,000.00 | 0.00 | 0.00 | 0.00 | 0.00 | 0.00 | 0.00 |      | - 15,000.00 |
|      |   | DR99      | -15,000.00 | 0.00 | 0.00 | 0.00 | 0.00 | 0.00 | 0.00 | 0.00 | - 15,000.00 |

| Provider                     |          | Current<br>0-30 | -Past-<br>31-60 | -Past-<br>6 1-90 | -Past-<br>91-120 | -Past-<br>12 1- 150 | -Past-<br>15 1- 180 | -Past-<br>> 180 | Billed to<br>Insurance | Balance     |
|------------------------------|----------|-----------------|-----------------|------------------|------------------|---------------------|---------------------|-----------------|------------------------|-------------|
| ALL                          | Total    | 5,050.45        | 77,515.66       | 11,183.90        | 1,310.00         | 31.00               | 0.00                | 6,401.00        | 37,748.00              | 101,492.01  |
|                              | Percent: | 4.98%           | 76.38%          | 11.02%           | 1.29%            | 0.03%               | 0.00%               | 6.31%           | 37.19%                 | 100%        |
| DDS1 Smith, Dennis           | Totat    | 4,282.21        | 12,718.20       | 1,051.20         | 92.00            | 0.00                | 0.00                | 5,631.00        | 10,918.00              | 23,774.61   |
|                              | Percent: | 18.01%          | 53,49%          | 4.42%            | 0.39%            | 0.00%               | 0.00%               | 23.68%          | 45.92%                 | 100%        |
| DDS2 Smith Junior, Dennis    | Totat    | 5,818.92        | 23,920.70       | 3,394.00         | 276.00           | 0.00                | 0.00                | 580.00          | 10,536.00              | 33,989.62   |
|                              | Percent: | 17.12%          | 70.38%          | 9.99%            | 0.81%            | 0.00%               | 0.00%               | 1.71%           | 31.00%                 | 100%        |
| DDS3 Cook, Maria             | Totat    | 1,734.40        | 32,509.20       | 2,005.70         | 92.00            | 10.88               | 0.00                | 190.00          | 7,386.00               | 36,542.18   |
|                              | Percent: | 4.75%           | 88.96%          | 5.49%            | 0.25%            | 0.03%               | 0.00%               | 0.52%           | 20.21%                 | 100%        |
| DR99 DentrixDental, Practice | Total:   | -15,000.00      | 0.00            | 50.00            | 0.00             | 0.00                | 0.00                | 0.00            | 0.00                   | - 14,950.00 |
|                              | Percent: | 100.33%         | 0.00%           | -0.33%           | 0.00%            | 0.00%               | 0.00%               | 0.00%           | 0.00%                  | 100%        |
| HYG1 Hayes, Sally            | Totat    | 1,624.90        | 1,344.10        | 338.00           | 170.00           | 20.12               | 0.00                | 0.00            | 2,110.00               | 3,497.02    |
|                              | Percent  | 46.46%          | 38.44%          | 9.67%            | 4.86%            | 0.58%               | 0.00%               | 0.00%           | 60.34%                 | 100%        |
| HYG2 Chen, Malachi           | Totat    | 1,812.92        | 3,037.00        | 1,850.80         | 170.00           | 0.00                | 0.00                | 0.00            | 1,353.00               | 6,870.72    |

55

## **INSURANCE TRANSACTION ANALYSIS**

| Denta<br>all provider | <b>il Insu</b><br>rs all billin | rance       | Transad    | tion A               | Analysi             | S by clain | n sent date |           |        |         |          |      |           |
|-----------------------|---------------------------------|-------------|------------|----------------------|---------------------|------------|-------------|-----------|--------|---------|----------|------|-----------|
| Claims for            | 01/01/2022                      | - 10/31/202 | 22         |                      |                     |            |             |           |        |         |          |      |           |
| American V            | Nestern Life                    |             |            | Group Nan<br>Group # | ne Circuit<br>98552 | City       |             |           |        |         |          |      |           |
| Patient Na            | me                              |             | Birth Date | Sent                 | Received            | Billed     | Estimated   | Paid      | Cr Adj | Chg Adj | Net Amt  | Prov | Secondary |
| Douglas, Anij         | yah                             |             | 11/12/1940 | 05/27/2022           | 07/15/2022          | 131.00     | 81.00       | -81.00    | 0.00   |         | 50.00    | DDS2 | none      |
| TOTALS                | # Sent                          | # Rec'd     | # Pmts     | # Cr Adj             | # Chg Adj           | Billed     | Estimated   | Paid      | Cr Adj | Chg Adj | Net Amt  |      |           |
|                       | 1                               | 1           | 1          | 0                    | 0                   | 131.00     | 81.00       | -81.00    | 0.00   | 0.00    | 50.00    |      |           |
| Boon Denta            | al Insurance                    | Plans       |            | Group Nan<br>Group # | ne Tier 1<br>84767  |            |             |           |        |         |          |      |           |
| Patient Na            | me                              |             | Birth Date | Sent                 | Received            | Billed     | Estimated   | Paid      | Cr Adj | Chg Adj | Net Amt  | Prov | Secondary |
| Hurley, Rylan         |                                 |             | 12/08/1971 | 05/16/2022           | 06/02/2022          | 190.00     | 190.00      | -190.00   |        |         | 0.00     | DDS3 | none      |
| Hurst, Adalee         |                                 |             | 03/08/1942 | 05/25/2022           | 07/18/2022          | 131.00     | 131.00      | -131.00   |        |         | 0.00     | DDS2 | none      |
| Bonilla, Romi         | ina                             |             | 10/02/1974 | 05/26/2022           | 06/02/2022          | 190.00     | 190.00      | -190.00   |        |         | 0.00     | DDS1 | none      |
| Irving, Marily        | n                               |             | 01/05/1934 | 05/26/2022           | 06/02/2022          | 131.00     | 131.00      | -131.00   |        |         | 0.00     | DDS3 | none      |
| Bonilla, Romi         | ina                             |             | 10/02/1974 | 06/02/2022           | 07/18/2022          | 3,437.00   | 1,310.00    | -1,852.00 | 0.00   |         | 1,585.00 | DDS1 | none      |

| INSURANCE | TRANSACTION | <b>ANALYSIS</b> |
|-----------|-------------|-----------------|
|-----------|-------------|-----------------|

|                 | 1       | 1       | 1          | 0                    | 0                  | 131.00    | 81.00     | -81.00    | 0.00   | 0.00    | 50.00    |      |           |
|-----------------|---------|---------|------------|----------------------|--------------------|-----------|-----------|-----------|--------|---------|----------|------|-----------|
| Boon Dental In  | surance | Plans   |            | Group Nan<br>Group # | ne Tier 1<br>84767 |           |           |           |        |         |          |      |           |
| Patient Name    |         |         | Birth Date | Sent                 | Received           | Billed    | Estimated | Paid      | Cr Adj | Chg Adj | Net Amt  | Prov | Secondary |
| Hurley, Rylan   |         |         | 12/08/1971 | 05/16/2022           | 06/02/2022         | 190.00    | 190.00    | -190.00   |        |         | 0.00     | DDS3 | none      |
| Hurst, Adalee   |         |         | 03/08/1942 | 05/25/2022           | 07/18/2022         | 131.00    | 131.00    | -131.00   |        |         | 0.00     | DDS2 | none      |
| Bonilla, Romina |         |         | 10/02/1974 | 05/26/2022           | 06/02/2022         | 190.00    | 190.00    | -190.00   |        |         | 0.00     | DDS1 | none      |
| Irving, Marilyn |         |         | 01/05/1934 | 05/26/2022           | 06/02/2022         | 131.00    | 131.00    | -131.00   |        |         | 0.00     | DDS3 | none      |
| Bonilla, Romina |         |         | 10/02/1974 | 06/02/2022           | 07/18/2022         | 3,437.00  | 1,310.00  | -1,852.00 | 0.00   |         | 1,585.00 | DDS1 | none      |
| Sanz, Jada      |         |         | 06/10/1981 | 06/02/2022           | 07/18/2022         | 131.00    | 131.00    | -131.00   |        |         | 0.00     | DDS3 | none      |
| Curran, Audra   |         |         | 12/04/1962 | 06/03/2022           | 07/18/2022         | 190.00    | 190.00    | -190.00   |        |         | 0.00     | DDS1 | none      |
| Moran, Celeste  |         |         | 08/06/1981 | 08/03/2022           |                    | 1,260.00  | 968.00    |           |        |         | 1,260.00 | DDS2 | none      |
| Dobson, Latesha |         |         | 08/06/1979 | 08/10/2022           |                    | 1,655.00  | 985.50    |           |        |         | 1,655.00 | DDS1 | none      |
| Green, Jaxon    |         |         | 04/01/1974 | 08/18/2022           |                    | 131.00    | 131.00    |           |        |         | 131.00   | DDS1 | none      |
| TOTALS          | # Sent  | # Rec'd | # Pmts     | # Cr Adj             | # Chg Adj          | Billed    | Estimated | Paid      | Cr Adj | Chg Adj | Net Amt  |      |           |
|                 | 25      | 7       | 7          | 0                    | 0                  | 10,039.00 | 6,570.50  | -2,815.00 | 0.00   | 0.00    | 7,224.00 |      |           |

GRAND TOTALS

57

### **INSURANCE TRANSACTION ANALYSIS**

|                 | 1        | 1       | 1          | 0                    | 0                  | 131.00    | 81.00     | -81.00    | 0.00   | 0.00    | 50.00    |      |           |
|-----------------|----------|---------|------------|----------------------|--------------------|-----------|-----------|-----------|--------|---------|----------|------|-----------|
| Boon Dental I   | nsurance | Plans   |            | Group Nar<br>Group # | ne Tier 1<br>84767 |           |           |           |        |         |          |      |           |
| Patient Name    | :        |         | Birth Date | Sent                 | Received           | Billed    | Estimated | Paid      | Cr Adj | Chg Adj | Net Amt  | Prov | Secondary |
| Hurley, Rylan   |          |         | 12/08/1971 | 05/16/2022           | 06/02/2022         | 190.00    | 190.00    | -190.00   |        |         | 0.00     | DDS3 | none      |
| Hurst, Adalee   |          |         | 03/08/1942 | 05/25/2022           | 07/18/2022         | 131.00    | 131.00    | -131.00   |        |         | 0.00     | DDS2 | none      |
| Bonilla, Romina |          |         | 10/02/1974 | 05/26/2022           | 06/02/2022         | 190.00    | 190.00    | -190.00   |        |         | 0.00     | DDS1 | none      |
| Irving, Marilyn |          |         | 01/05/1934 | 05/26/2022           | 06/02/2022         | 131.00    | 131.00    | -131.00   |        |         | 0.00     | DDS3 | none      |
| Bonilla, Romina |          |         | 10/02/1974 | 06/02/2022           | 07/18/2022         | 3,437.00  | 1,310.00  | -1,852.00 | 0.00   |         | 1,585.00 | DDS1 | none      |
| Sanz, Jada      |          |         | 06/10/1981 | 06/02/2022           | 07/18/2022         | 131.00    | 131.00    | -131.00   |        |         | 0.00     | DDS3 | none      |
| Curran, Audra   |          |         | 12/04/1962 | 06/03/2022           | 07/18/2022         | 190.00    | 190.00    | -190.00   |        |         | 0.00     | DDS1 | none      |
| Moran, Celeste  |          |         | 08/06/1981 | 08/03/2022           |                    | 1,260.00  | 968.00    |           |        |         | 1,260.00 | DDS2 | none      |
| Dobson, Latesha |          |         | 08/06/1979 | 08/10/2022           |                    | 1,655.00  | 985.50    |           |        |         | 1,655.00 | DDS1 | none      |
| Green, Jaxon    |          |         | 04/01/1974 | 08/18/2022           |                    | 131.00    | 131.00    |           |        |         | 131.00   | DDS1 | none      |
| TOTALS          | # Sent   | # Rec'd | # Pmts     | # Cr Adj             | # Chg Adj          | Billed    | Estimated | Paid      | Cr Adj | Chg Adj | Net Amt  |      |           |
|                 | 25       | 7       | 7          | 0                    | 0                  | 10,039.00 | 6,570.50  | -2,815.00 | 0.00   | 0.00    | 7,224.00 |      |           |

GRAND TOTALS

## **INSURANCE TRANSACTION ANALYSIS**

| Patient Nan     | ne     |         | Birth Date | Sent       | Received   | Billed    | Estimated | Paid       | Cr Adj    | Chg Adj | Net Amt   | Prov | Secondary |
|-----------------|--------|---------|------------|------------|------------|-----------|-----------|------------|-----------|---------|-----------|------|-----------|
| Hurley, Rylan   |        |         | 12/08/1971 | 05/16/2022 | 06/02/2022 | 190.00    | 190.00    | -190.00    |           |         | 0.00      | DDS3 | none      |
| Hurst, Adalee   |        |         | 03/08/1942 | 05/25/2022 | 07/18/2022 | 131.00    | 131.00    | -131.00    |           |         | 0.00      | DDS2 | none      |
| Bonilla, Romin  | 18     |         | 10/02/1974 | 05/26/2022 | 06/02/2022 | 190.00    | 190.00    | -190.00    |           |         | 0.00      | DDS1 | none      |
| Irving, Marilyn | 1      |         | 01/05/1934 | 05/26/2022 | 06/02/2022 | 131.00    | 131.00    | -131.00    |           |         | 0.00      | DDS3 | none      |
| Bonilla, Romin  | 1a     |         | 10/02/1974 | 06/02/2022 | 07/18/2022 | 3,437.00  | 1,310.00  | -1,852.00  | 0.00      |         | 1,585.00  | DDS1 | none      |
| Sanz, Jada      |        |         | 06/10/1981 | 06/02/2022 | 07/18/2022 | 131.00    | 131.00    | -131.00    |           |         | 0.00      | DDS3 | none      |
| Curran, Audra   |        |         | 12/04/1962 | 06/03/2022 | 07/18/2022 | 190.00    | 190.00    | -190.00    |           |         | 0.00      | DDS1 | none      |
| Moran, Celeste  | e      |         | 08/06/1981 | 08/03/2022 |            | 1,260.00  | 968.00    |            |           |         | 1,260.00  | DDS2 | none      |
| Dobson, Lates   | ha     |         | 08/06/1979 | 08/10/2022 |            | 1,655.00  | 985.50    |            |           |         | 1,655.00  | DDS1 | none      |
| Green, Jaxon    |        |         | 04/01/1974 | 08/18/2022 |            | 131.00    | 131.00    |            |           |         | 131.00    | DDS1 | none      |
| TOTALS          | # Sent | # Rec'd | # Pmts     | # Cr Adj   | # Chg Adj  | Billed    | Estimated | Paid       | Cr Adj    | Chg Adj | Net Amt   |      |           |
|                 | 25     | 7       | 7          | 0          | 0          | 10,039.00 | 6,570.50  | -2,815.00  | 0.00      | 0.00    | 7,224.00  |      |           |
| GRAND TO        | TALS   |         |            |            |            |           |           |            |           |         |           |      |           |
|                 | # Sent | # Rec'd | # Pmts     | # Cr Adj   | # Chg Adj  | Billed    | Estimated | Paid       | Cr Adj    | Chg Adj | Net Amt   |      |           |
|                 | 231    | 123     | 123        | 50         | 0          | 92,959.00 | 64,836.70 | -32,925.70 | -1,793.00 | 0.00    | 58,240.30 |      |           |

- Nila Alianti ani nome a alianti inani nani inana ani ata a diniani ina ana ana na ata nani inani inani inani

59

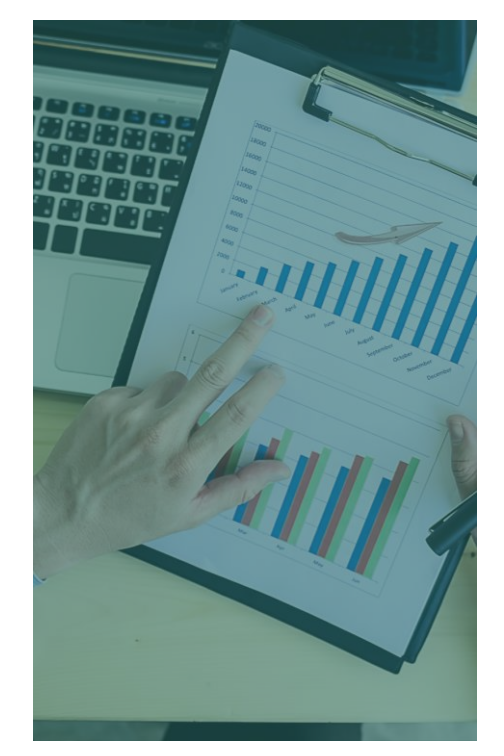

#### SUMMARY REPORTS: WHAT TO DO WITH THEM?

### FAMILY LEDGER REPORT

#### Allows you to:

|                          | Guar Name: | Maryann J Cortez                      |                                                                      | Chart Nun |
|--------------------------|------------|---------------------------------------|----------------------------------------------------------------------|-----------|
|                          |            | Stanten Island, NY 10302              |                                                                      | Billing T |
| DATE                     | TEETH      | DESCRIPTIO                            | N PATIENT                                                            | CHARGE    |
| 12/31/2020               | 0          | Balance Forward                       |                                                                      |           |
| 07/12/2019               | 9          | Topical Applic Fluoride Varnis        | h Maryann                                                            | 0.00      |
| 07/12/2019               | 9          | Prophylaxis-adult                     | Maryann                                                              | 37.74     |
| 07/12/2019               | 9          | Intraoral Full Mouth Images           | Maryann                                                              | 54.06     |
| 07/12/2019               | 9          | Comprehensive oral evaluation         | on Maryann                                                           | 25.50     |
| * 07/12/2019             | 9 2        | Amalgam-1 surf. prim/perm             | Maryann                                                              | 44.88     |
| 07/12/2019               | 9 4        | Amalgam-1 surf. prim/perm             | Maryann                                                              | 44.88     |
| 07/12/2019               | 9 5        | Amalgam-1 surf. prim/perm             | Maryann                                                              | 44.88     |
| * 07/12/2019             | 9 13       | Amalgam-1 surf. prim/perm             | Maryann                                                              | 44.88     |
| 07/12/2019               | 9 15       | Amalgam-1 surf. prim/perm             | Maryann                                                              | 44.88     |
| 07/12/2019               | 9 19       | Amalgam-2 surf. prim/perm             | Maryann                                                              | 59.16     |
| 07/12/2019               | 9 20       | Amalgam-2 surf. prim/perm             | Maryann                                                              | 59.16     |
| 07/12/2019               | 9 21       | Amalgam-1 surf. prim/perm             | Maryann                                                              | 44.88     |
| 07/12/2019               | 9 31       | Amalgam-1 surf. prim/perm             | Maryann                                                              | 44.88     |
| * 02/02/202              | 1          | Prophylaxis-adult                     | Maryann                                                              | 37.74     |
| * 02/02/202 <sup>-</sup> | 1          | Bitewing Four Image                   | Maryann                                                              | 24.48     |
| 02/02/202                | 1          | Periodic oral evaluation              | Maryann                                                              | 12.24     |
| 11/11/2021               | 1          | Local anesthesia                      | Armando                                                              | 21.42     |
| 11/11/2021               | 21         | Surg place implant: endostea          | I Armando                                                            | 915.96    |
| 11/11/2021               | 1 21       | Abutment supported porc/cer           | crn Armando                                                          | 290.70    |
| 11/11/2021               | 1 21       | Implant supp porc/cer crown           | Armando                                                              | 504.90    |
|                          |            | ΤΟΤΑ                                  | L FAMILY BALANCE AS OF 11/                                           | 11/2021:  |
|                          |            | YTD Fii<br>YTD La<br>YTD Fa<br>YTD In | nance Charges:<br>te Charges:<br>mily Payments:<br>surance Payments: |           |

4/44/2022

FAMILY LEDGER REPORT Dental Practice

#### DENTRIX

61

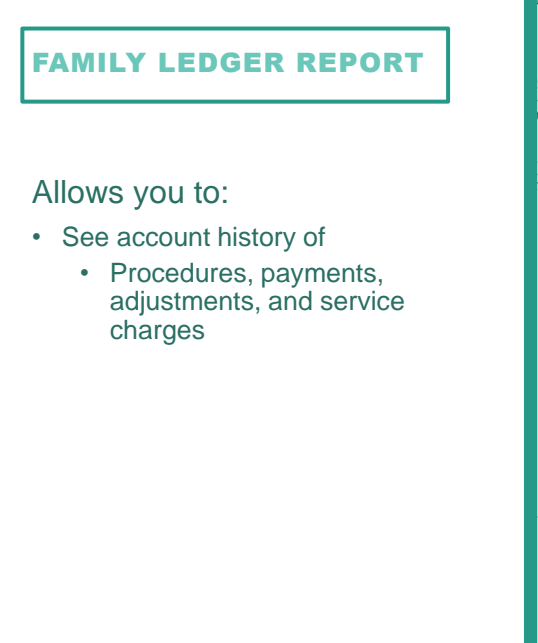

|    |                                 |                    |            | Pa         | age: 1  |
|----|---------------------------------|--------------------|------------|------------|---------|
| e: | Maryann J Cortez                |                    | Chart Num  | per:CO0017 |         |
|    | Stanten Island, NY 10302        |                    | Billing Ty | pe: 1      |         |
| 1  | DESCRIPTION                     | PATIENT            | CHARGE     | PAYMENT    | BALANCE |
|    | Balance Forward                 |                    |            | -79.04     | -79.04  |
|    | Topical Applic Fluoride Varnish | Maryann            | 0.00       |            | -79.04  |
|    | Prophylaxis-adult               | Maryann            | 37.74      |            | -41.30  |
|    | Intraoral Full Mouth Images     | Maryann            | 54.06      |            | 12.76   |
|    | Comprehensive oral evaluation   | Maryann            | 25.50      |            | 38.26   |
|    | Amalgam-1 surf. prim/perm       | Maryann            | 44.88      |            | 83.14   |
|    | Amalgam-1 surf. prim/perm       | Maryann            | 44.88      |            | 128.02  |
|    | Amalgam-1 surf. prim/perm       | Maryann            | 44.88      |            | 172.9   |
|    | Amalgam-1 surf. prim/perm       | Maryann            | 44.88      |            | 217.78  |
|    | Amalgam-1 surf. prim/perm       | Maryann            | 44.88      |            | 262.60  |
|    | Amalgam-2 surf. prim/perm       | Maryann            | 59.16      |            | 321.82  |
|    | Amalgam-2 surf. prim/perm       | Maryann            | 59.16      |            | 380.98  |
|    | Amalgam-1 surf. prim/perm       | Maryann            | 44.88      |            | 425.86  |
|    | Amalgam-1 surf. prim/perm       | Maryann            | 44.88      |            | 470.74  |
|    | Prophylaxis-adult               | Maryann            | 37.74      |            | 508.48  |
|    | Bitewing Four Image             | Maryann            | 24.48      |            | 532.96  |
|    | Periodic oral evaluation        | Maryann            | 12.24      |            | 545.20  |
|    | Local anesthesia                | Armando            | 21.42      |            | 566.62  |
|    | Surg place implant: endosteal   | Armando            | 915.96     |            | 1482.58 |
|    | Abutment supported porc/cer crn | Armando            | 290.70     |            | 1773.28 |
|    | Implant supp porc/cer crown     | Armando            | 504.90     |            | 2278.18 |
|    | TOTAL FAMILY B                  | ALANCE AS OF 11/11 | 2021:      |            | 2278.18 |
|    | YTD Finance Charges             |                    |            |            | 0.0     |
|    | YTD Late Charges                |                    |            |            | 0.00    |
|    | YTD Family Payments             |                    |            |            | 0.00    |
|    | YTD Insurance Payme             | ents:              |            |            | 0.00    |

n placed in History.

#### FAMILY LEDGER REPORT

#### Allows you to:

- · See account history of
  - Procedures, payments, adjustments, and service charges
- Great for patients who ask for their yearly activity

#### FAMILY LEDGER REPORT

Dental Practice

| J Cortez               |                    | Chart Numb | per:CO0017 |         |  |  |  |  |  |
|------------------------|--------------------|------------|------------|---------|--|--|--|--|--|
| land, NY 10302         | Billing Type: 1    |            |            |         |  |  |  |  |  |
| DESCRIPTION            | PATIENT            | CHARGE     | PAYMENT    | BALANCE |  |  |  |  |  |
| Forward                |                    |            | -79.04     | -79.04  |  |  |  |  |  |
| oplic Fluoride Varnish | Maryann            | 0.00       |            | -79.04  |  |  |  |  |  |
| dis-adult              | Maryann            | 37.74      |            | -41.30  |  |  |  |  |  |
| Full Mouth Images      | Maryann            | 54.06      |            | 12.76   |  |  |  |  |  |
| ensive oral evaluation | Maryann            | 25.50      |            | 38.26   |  |  |  |  |  |
| -1 surf. prim/perm     | Maryann            | 44.88      |            | 83.14   |  |  |  |  |  |
| -1 surf. prim/perm     | Maryann            | 44.88      |            | 128.02  |  |  |  |  |  |
| -1 surf. prim/perm     | Maryann            | 44.88      |            | 172.9   |  |  |  |  |  |
| -1 surf. prim/perm     | Maryann            | 44.88      |            | 217.7   |  |  |  |  |  |
| -1 surf. prim/perm     | Maryann            | 44.88      |            | 262.6   |  |  |  |  |  |
| -2 surf. prim/perm     | Maryann            | 59.16      |            | 321.8   |  |  |  |  |  |
| -2 surf. prim/perm     | Maryann            | 59.16      |            | 380.9   |  |  |  |  |  |
| -1 surf. prim/perm     | Maryann            | 44.88      |            | 425.86  |  |  |  |  |  |
| -1 surf. prim/perm     | Maryann            | 44.88      |            | 470.74  |  |  |  |  |  |
| cis-adult              | Maryann            | 37.74      |            | 508.48  |  |  |  |  |  |
| Four Image             | Maryann            | 24.48      |            | 532.96  |  |  |  |  |  |
| oral evaluation        | Maryann            | 12.24      |            | 545.20  |  |  |  |  |  |
| sthesia                | Armando            | 21.42      |            | 566.62  |  |  |  |  |  |
| e implant: endosteal   | Armando            | 915.96     |            | 1482.58 |  |  |  |  |  |
| supported porc/cer crn | Armando            | 290.70     |            | 1773.28 |  |  |  |  |  |
| upp porc/cer crown     | Armando            | 504.90     |            | 2278.18 |  |  |  |  |  |
|                        |                    | 10004      |            |         |  |  |  |  |  |
| TOTAL FAMILY B         | ALANCE AS OF 11/11 | 2021:      |            | 2278.18 |  |  |  |  |  |
| YTD Finance Charge     | s:                 |            |            | 0.0     |  |  |  |  |  |
| YTD Late Charges:      |                    |            |            | 0.0     |  |  |  |  |  |
| YTD Family Payment     | s:                 |            |            | 0.0     |  |  |  |  |  |
| YTD Insurance Paym     | ents:              |            |            | 0.00    |  |  |  |  |  |

#### DENTRIX

63

#### **FAMILY LEDGER REPORT**

#### Allows you to:

- See account history of
  - Procedures, payments, adjustments, and service charges
- Great for patients who ask for their yearly activity

#### Located in: Print > Family Ledger

#### FAMILY LEDGER REPORT Dental Practice

|                        |                     |            | Pa        | ige: 1  |  |  |  |  |  |
|------------------------|---------------------|------------|-----------|---------|--|--|--|--|--|
| l Cortez               |                     | Chart Numb | er:CO0017 |         |  |  |  |  |  |
| land, NY 10302         | Billing Type: 1     |            |           |         |  |  |  |  |  |
| DESCRIPTION            | PATIENT             | CHARGE     | PAYMENT   | BALANCE |  |  |  |  |  |
| Forward                |                     |            | -79.04    | -79.04  |  |  |  |  |  |
| oplic Fluoride Varnish | Maryann             | 0.00       |           | -79.04  |  |  |  |  |  |
| dis-adult              | Maryann             | 37.74      |           | -41.30  |  |  |  |  |  |
| Full Mouth Images      | Maryann             | 54.06      |           | 12.76   |  |  |  |  |  |
| ensive oral evaluation | Maryann             | 25.50      |           | 38.26   |  |  |  |  |  |
| -1 surf. prim/perm     | Maryann             | 44.88      |           | 83.14   |  |  |  |  |  |
| -1 surf. prim/perm     | Maryann             | 44.88      |           | 128.02  |  |  |  |  |  |
| -1 surf. prim/perm     | Maryann             | 44.88      |           | 172.90  |  |  |  |  |  |
| -1 surf. prim/perm     | Maryann             | 44.88      |           | 217.78  |  |  |  |  |  |
| -1 surf. prim/perm     | Maryann             | 44.88      |           | 262.66  |  |  |  |  |  |
| -2 surf. prim/perm     | Maryann             | 59.16      |           | 321.82  |  |  |  |  |  |
| -2 surf. prim/perm     | Maryann             | 59.16      |           | 380.98  |  |  |  |  |  |
| -1 surf. prim/perm     | Maryann             | 44.88      |           | 425.86  |  |  |  |  |  |
| -1 surf. prim/perm     | Maryann             | 44.88      |           | 470.74  |  |  |  |  |  |
| kis-adult              | Maryann             | 37.74      |           | 508.48  |  |  |  |  |  |
| Four Image             | Maryann             | 24.48      |           | 532.96  |  |  |  |  |  |
| oral evaluation        | Maryann             | 12.24      |           | 545.20  |  |  |  |  |  |
| sthesia                | Armando             | 21.42      |           | 566.62  |  |  |  |  |  |
| e implant: endosteal   | Armando             | 915.96     |           | 1482.58 |  |  |  |  |  |
| supported porc/cer crn | Armando             | 290.70     |           | 1773.28 |  |  |  |  |  |
| upp porc/cer crown     | Armando             | 504.90     |           | 2278.18 |  |  |  |  |  |
|                        |                     | 2024.      |           | 2270.40 |  |  |  |  |  |
| TOTAL FAMILY B         | ALANCE AS UF 11/11/ | 2021:      |           | 22/8.18 |  |  |  |  |  |
| YTD Finance Charges    | s:                  |            |           | 0.00    |  |  |  |  |  |
| YTD Late Charges:      |                     |            |           | 0.00    |  |  |  |  |  |
| YTD Family Payments    | s:                  |            |           | 0.00    |  |  |  |  |  |
| YTD Insurance Paym     | ents:               |            |           | 0.00    |  |  |  |  |  |

## **ONLINE HELP LINKS**

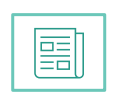

Blog: Adding ADA Codes to Ledger Printouts

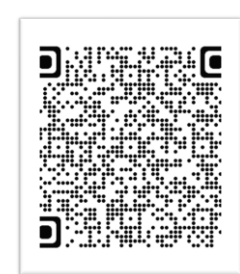

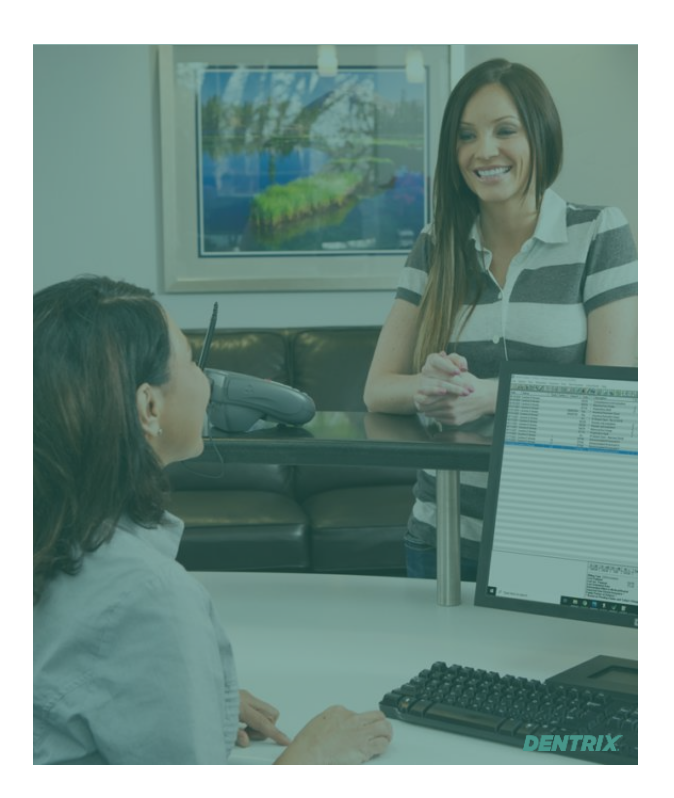

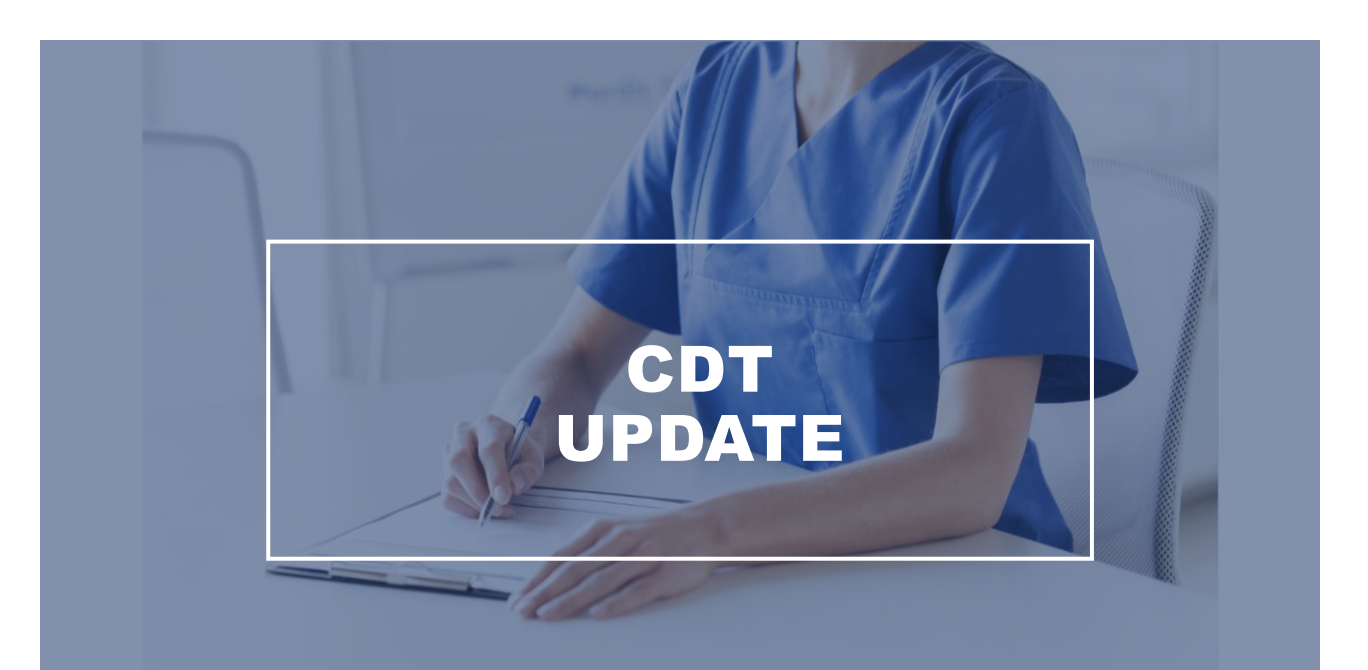

| CDT Procedure Code Update Completed                                                    | CDT UPDATE |
|----------------------------------------------------------------------------------------|------------|
| CDT 2023.00 update has been installed.                                                 |            |
| New procedure codes are added to Dentrix.                                              |            |
| Setup and review the changes now.<br>Click 'Review Later' to review the changes later. |            |
| Do Not Show Again                                                                      |            |
| Review Code Changes Review Later                                                       |            |
|                                                                                        | DENT       |
|                                                                                        |            |

67

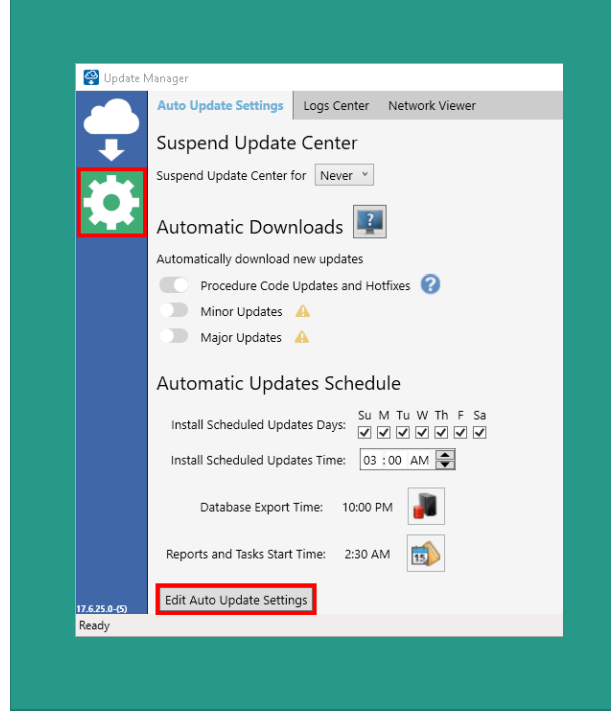

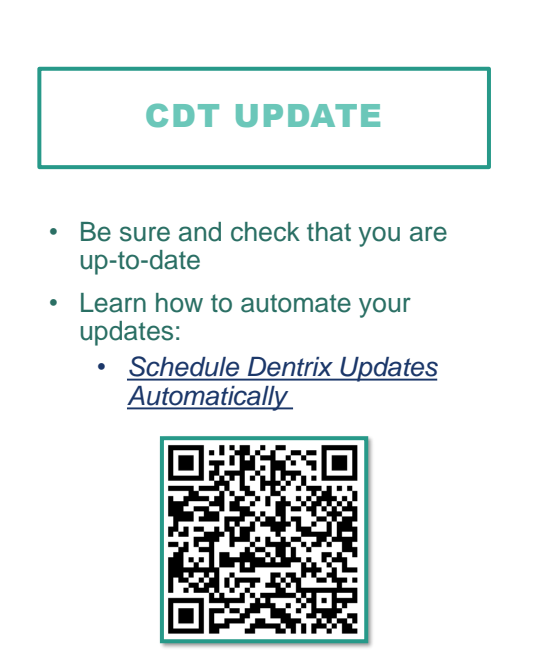

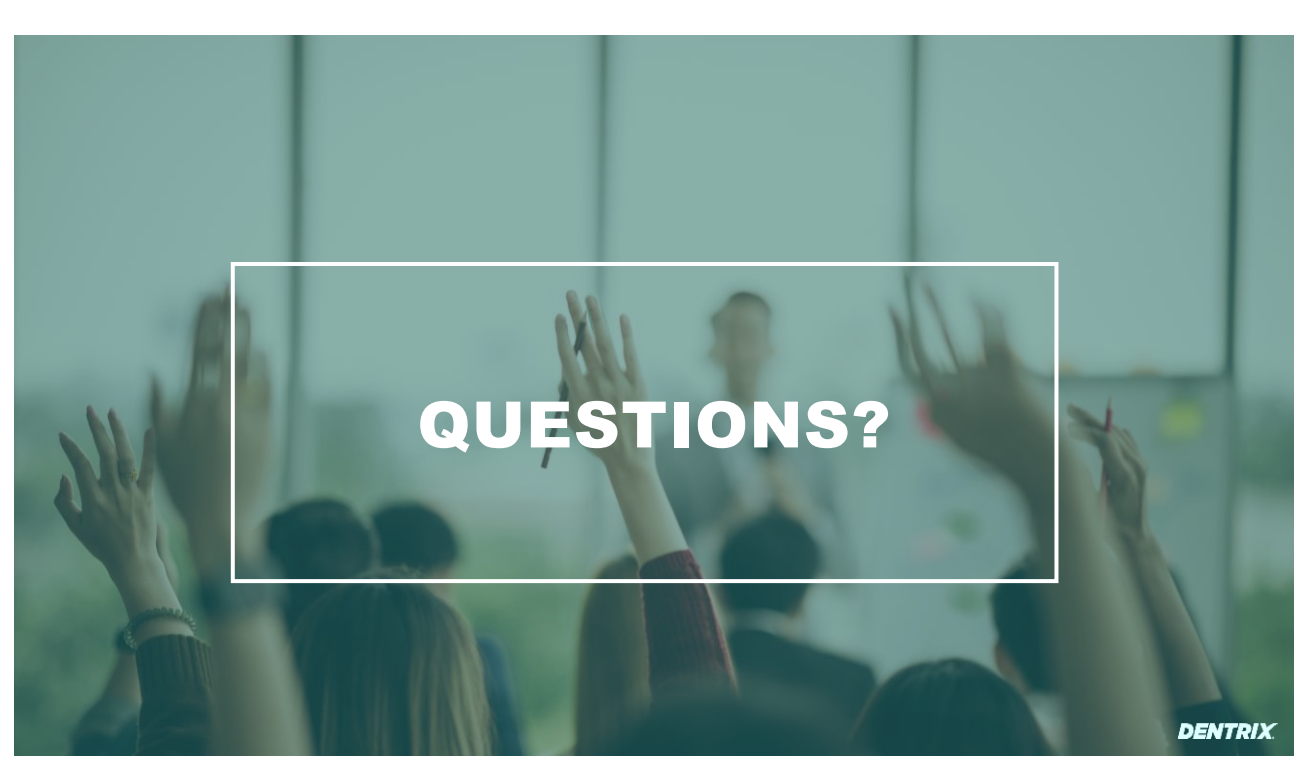

69

DENTRIX

## **ONLINE HELP LINKS**

|--|

Article: <u>What You Need</u> to Know to Close the Year in Dentrix

|--|--|

Article: <u>Closing the</u> <u>Year in Dentrix</u>

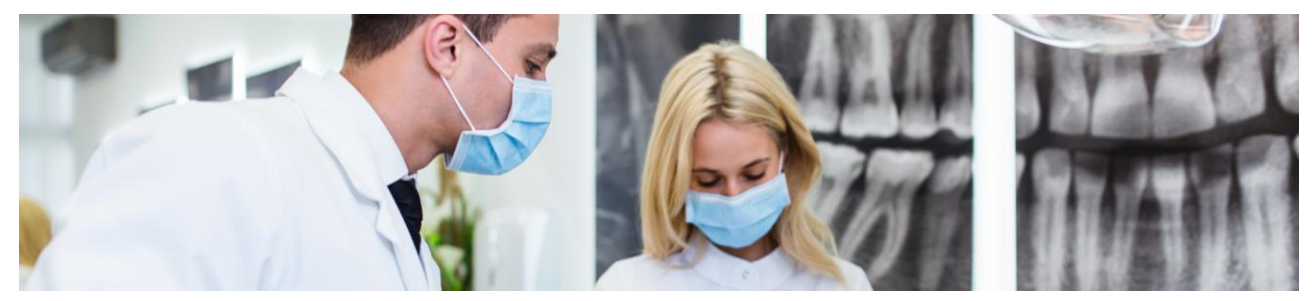

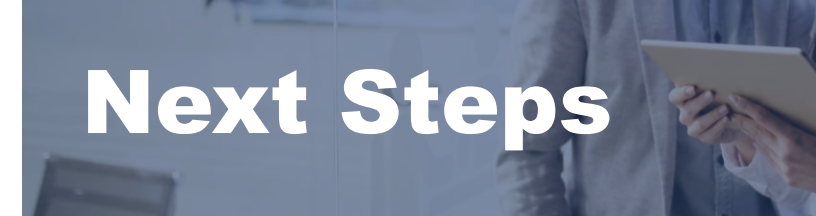

#### Resource Center Search all our Dentrix help

resources in one place.

## WATCH NEW FEATURE VIDEOS

Take Dentrix Courses

dentrix

**Read Dentrix** 

# Featured Articles Read trending articles and notices from

CDT/CDA 2023 Update (Rel TBD)

Dentrix G7 Series Release Guide (All Versions)

All About the Year-End Process in Dent

Year-End Reports In Dentrix

#### &+₩ ■+\$

Dentrix Videos

Patient Communication

- Visit <u>www.Dentrix.com/resource-center</u>
- · Go to Dentrix New Feature Videos
- · Watch overviews of new features

DENTRIX

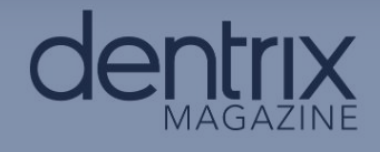

HOME LATEST NEWS FEATURED STORIES FOR OFFICE MANAGERS SEARCH ARTICLES

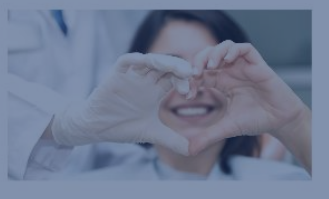

BUSINESS & TEAM MANAGEMENT

Don't Forget to Add this Dentrix Task to your Year End To-Do List

Be sure you are tracking referrals and thanking your existing patients and colleagues

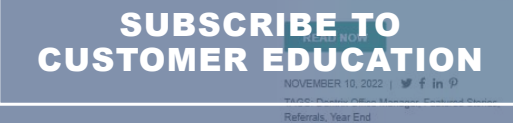

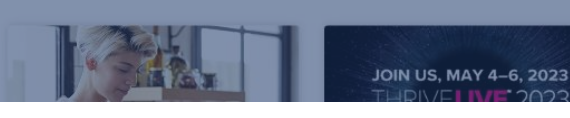

• Visit magazine.dentrix.com/

- Subscribe for updates
- Read past articles
- · Get weekly practice management advice
- · Search for content by topic

DENTRIX

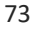

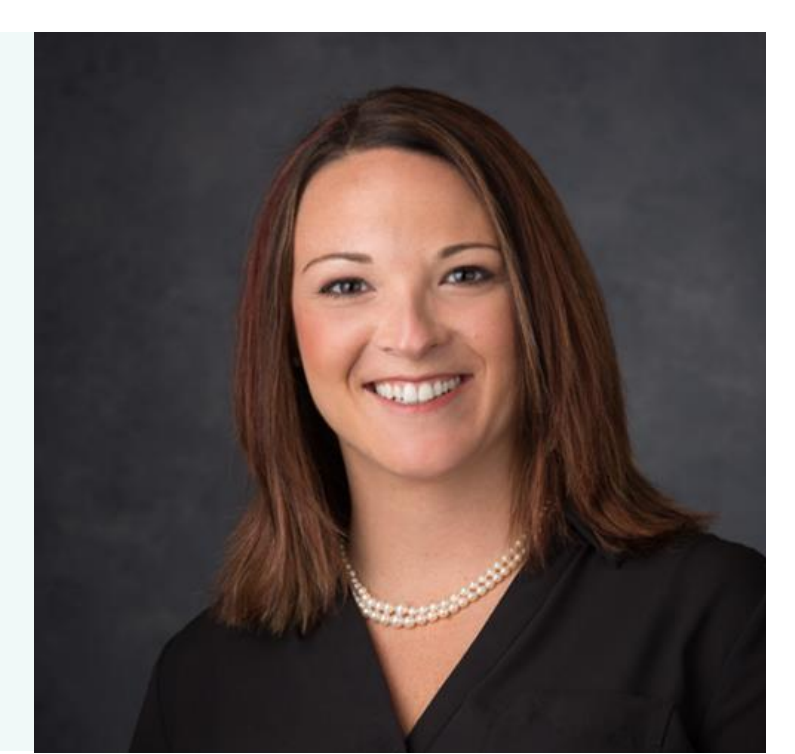

## WANT TO Contact Charlotte?

## Charlotte Skaggs, Vector Dental Consulting LLC

Email: vectordentalconsulting@gmail.com

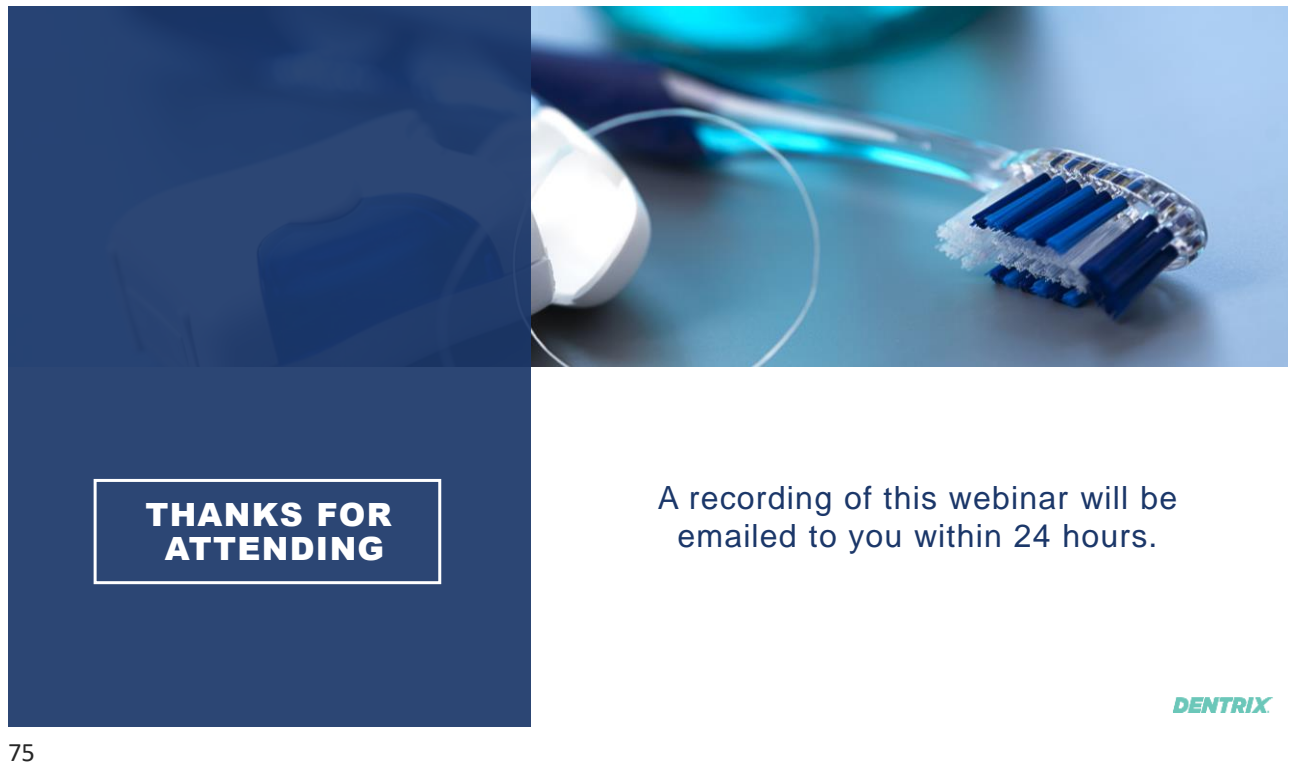